# Instrukcja obsługi programu Wysyłka Faktur Wezwań Należności do Insert GT (Subiekt/Rewizor) / Navireo

# 1. Informacja o programie – ogólny opis działania

Program służy do automatycznej oraz ręcznej wysyłki e-mailem do klientów Państwa firmy:

- Faktur sprzedaży/Korekt faktur sprzedaży/Paragonów imiennych/WZ/Kompensat w formacie PDF (faktur elektronicznych)
- Wezwań do zapłaty do należności, które przekroczą termin płatności o określoną ilość dni
- Informacji o należnościach (w podziale na należności terminowe/przeterminowane)
- Mailingu do kontrahentów (zawiera przygotowany wzór dla RODO)

Program działa w trybie automatycznym, gdzie sam decyduje do kogo wysłać informacje wg wcześniej ustalonych reguł lub w trybie ręcznym, gdzie użytkownik ma pełną kontrolę nad tym co i do kogo jest wysyłane. Program może być uruchamiany z Harmonogramu Zadań, aby całkowicie automatycznie, o którejś godzinie wysyłać potrzebne informacje. Program pamięta, które dokumenty i informacje wysłał i nie powtórzy ich wysyłki. Wysłanie dokumentów sprzedaży/wezwań w trybie ręcznym spowoduje, że nie zostaną one już wysłane ponownie w trybie automatycznym.

Wysyłka automatyczna jest w programie skonfigurowana następująco:

- a) Wysyłkę dokumentów sprzedaży realizujemy tylko dla tych kontrahentów, którzy wyrazili zgodę na wysyłkę faktur w formie elektronicznej i jest podana data od kiedy jest wyrażona zgoda. To jest zalecana forma pracy. Dodatkowo można wprowadzić ograniczenia np. tylko dla kontrahentów o określonej cecha lub tylko do dokumentów które zostały oznaczone flagą.
- b) Informację o Należnościach oraz Wezwania do zapłaty domyślnie otrzymują wszyscy. Można dodatkowo przypisać do kontrahenta cechę do kogo NIE wysyłamy wiadomości (domyślnie wysyłane do wszystkich). Np. Cechę Nie wysyłać Informacji o Należnościach i tak to skonfigurować w programie.

Program przy uruchomieniu tworzy dwa pola własne w danych kontrahenta:

- a) Adres E-mail do E-faktury
- b) Adres E-mail do powiadomień

Coraz częściej kontrahenci tworzą osobne e-maile do otrzymywania faktur elektronicznych oraz powiadomień księgowych i nie chcą otrzymywać takich informacji na e-mail ogólny biura. Dlatego też program najpierw sprawdza czy jest podany e-mail w polu własnym (np. E-mail do e-faktury), a DOPIERO jeśli tam nie znajdzie, może wziąć pod uwagę E-mail główny kontrahenta. Jeśli kontrahent poprosi nas o wysyłkę dokumentów na kilka E-maili, to podajemy je po przecinku.

Program posiada funkcję dopisania informacji o wysłanych wezwaniach do zapłaty, informacjach o wysłanych należnościach do Insert'owego modułu Windykacji. Z poziomu Subiekta/Rewizora, mamy więc również informację o wszystkich wysłanych wiadomościach i z tego poziomu możemy również je śledzić.

Z racji tego, że wysłane faktury elektroniczne/wezwania muszą w być zachowane, program oferuje 2 możliwości zachowania wysłanych wiadomości (można stosować obie, albo każdą z osobna). Dla każdego typu wysyłki definiujemy osobno sposób zachowywania kopii wysłanych informacji. Dostępne opcje:

- a) Każda wiadomość, która została wysłana może zostać zapisana na dysku twardym w wybranym przez nas katalogu. Katalogi są podzielone na miesiące. W katalogu zostanie zapisana sama wiadomość w postaci pliku .eml (otwierana w większości programów pocztowych). Jest to dokładna kopia wysłanego maila. W razie czego można ją otworzyć (klikając 2 razy) i podejrzeć. Będą w niej zawarte wszystkie załączniki. Można wdrukować takiego maila jako dowód w sprawie.
- b) Każda wiadomość jako kopia może zostać wysłana na naszego specjalnie utworzonego E-maila do trzymania kopii wysłanych wiadomości.

W przypadku wysyłania dokumentów sprzedaży, program domyślnie wysyła w jednej wiadomości wszystkie faktury wystawione danego dnia dla danego kontrahenta. Istnieje możliwość ustawienia, aby każda faktura była wysyłana osobno (część kontrahentów tak wymaga)

Program może oznaczać flagą wysłane faktury w postaci elektronicznej. UWAGA ! Funkcja jest dostępna nawet dla osób, które nie posiadają zielonego/czerwonego PLUS !!!! W takim przypadku potrzebne flagi należy założyć z poziomu programu, z Menu Konfiguracji programu.

Program domyślnie przy wysyłaniu wezwań do zapłaty, wysyła wiadomość o wezwaniu i w załączeniu tej wiadomości jest właściwy dokument wezwania do zapłaty w postaci PDF. Chodzi o to, aby klient dostał fizyczny dokument wezwania do zapłaty. Można też wysłać wezwanie do zapłaty jako sam mail bez załącznika PDF.

W informacjach o należnościach będzie również informacja o korektach faktur sprzedaży, jeśli są takie wystawione i są jeszcze nie rozliczone (mimo, że jest to nasze zobowiązanie). Korekty faktur sprzedaży będą w takim wypadku pokazane na – (oczywiście jeśli są do zwrotu)

Program posiada w trybie automatycznym opcję powtarzania nieudanej wysyłki dokumentów (np. brak Internetu). Definiujemy ile razy ma powtórzyć błędną wysyłkę (domyślnie 5 razy). Dotyczy to faktur oraz wezwań do zapłaty.

Wszystkie wiadomości są definiowane w postaci kodu HTML (jak strona WWW). Wraz z programem są dostarczone gotowe szablony wzorów do wysyłek (które można modyfikować). Dla mniej wprawionych użytkowników w edycji treści HTML w programie jest zawarty edytor graficzny, który bardzo ułatwia edycję.

Do wiadomości można wstawiać pliki graficzne. Pliki mogą pochodzić z lokalnego dysku twardego lub też być odwołaniem do innych serwerów WWW. Program posiada opcję dołączania plików graficznych do wiadomości. Dzięki temu nie będzie takiej sytuacji, że program pocztowy nie pokaże grafiki lub poprosi o zgodę na wyświetlenie grafiki z zewnętrznych źródeł. Jednakże skutkiem tego wysłana wiadomość będzie większa o dołączoną grafikę.

Wszystkie informacje o uruchomieniach programu i ewentualnych błędach są dodatkowo logowane w pliku logu zapisywanych w katalogu LOCAL użytkownika. Za pomocą tego pliku można sprawdzić ewentualne przyczyny błędów działania.

Pliki są w katalogu: c:\Users\<Użytkownik>\AppData\Local\GET IT\WysylkaFSWezNal

Program udostępnia log wysyłek, w podziale na udane/zakończone błędem. Z tego poziomu możemy też łatwo prześledzić powstałe błędy (np. błędny adres E-mail) i go skorygować. Jest możliwość włączenia opcji wysyłki powiadomień E-mailem do administratora programu o każdym powstałym błędzie – przydatne w pracy automatycznej.

# 2. Instalacja i pierwsze uruchomienie

Instalacja programu jest prosta. Należy uruchomić plik setup.exe i w zasadzie wszystkie pytania można pominąć, przyjmując domyślne odpowiedzi poprzez klikanie **Dalej**. Program zostanie zainstalowany w folderze domyślnym c:\Program Files\GET IT\Wysyłka Faktur Wezwań Należności dla Subiekta GT, a ikona do uruchomienia programu znajduje się po przyciśnięciu START->Wszystkie programy->GET IT-> Wysyłka Faktur Wezwań Należności dla Subiekta GT. Program może też być uruchomiony z poziomu Subiekta wchodząc do Zestawień i uruchamiając Zestawienie pod nazwą **Wysyłka Faktur Wezwań Należności dla Subiekta GT** (jest to opcja łatwiejsza i szybsza, nie wymaga wtedy opisanej operacji konfiguracji serwera SQL). Gdyby nie było programu na liście zestawień, należy wykonać operację opisaną na końcu instrukcji.

Do poprawnej pracy program wymaga zainstalowania darmowego środowiska .NET 4.62. **Obecnie** środowisko .NET 4.62 jest konieczne do poprawnej pracy Subiekta GT, więc najprawdopodobniej posiadacie państwo je zainstalowane.

**UWAGA ! Środowisko Sfera dla Subiekt GT JEST KONIECZNE** do poprawnej pracy programu **TYLKO DO FUNKCJI** automatycznej wysyłki obrazów faktur w PDF. Jeśli nie potrzebujemy korzystać z tej funkcji, licencja Sfery nie jest konieczna. Wysyłka informacji o należnościach oraz wysyłka wezwań do zapłaty **NIE** wymaga licencji Sfery dla Subiekta GT.

#### 3. Uruchomienie programu. Konfiguracja programu

Przy pierwszym starcie programu, możemy zostać poproszeni o podanie danych dostępowych do serwera SQL (nazwa, login, hasło). Program stara się odczytać te parametry z pracującej wersji Subiekta, więc taka sytuacja jest bardzo sporadyczna. Po wybraniu bazy danych jest zapamiętywana wybrana baza danych i program przy następnych uruchomieniach nie pyta się o wybór bazy danych (jest to konieczne do trybu automatycznego). W przypadku, gdyby trzeba było zmienić bazę danych/serwer można:

- a) Uruchomić program trzymając klawisz CTRL (jak w Subiekcie)
- b) Z poziomu programu wybrać opcję Zmiana bazy
- c) Skasować plik konfiguracyjny wysylkafsweznal.xml w katalogu c:\ProgramData\GET IT\WysylkaFSWezNal
- d) Uruchamiać program z parametrem /Z Wtedy za każdym razem będzie się pytał o wybór bazy

Po uruchomieniu programu program będzie próbował automatycznie utworzyć pola własne zawierające adresy E-mail do wysyłki E-faktur oraz powiadomień. Program zapyta się czy posiadamy licencję PLUSa (dowolnego niebieski/zielony/czerwony dla Insert GT). Informacja ta jest istotna, czy zakładane pola mają być standardowe czy rozszerzone.

Pełną konfigurację programu wykonujemy wywołując opcję MENU Program->Konfiguracja. Konfiguracja jest podzielona na część ogólną oraz części dla każdego typu wysyłki:

#### Część ogólna:

| le Konfiguracja Programu                                                                                                    | ⊡ | <u>828</u> 7 |        | × |
|----------------------------------------------------------------------------------------------------|---|--------------|--------|---|
| Ustawienia Ogólne Wysyłka Dokumentów Sprzedaży Wysyłka informacji o Należnościach Wysyłka wezwań do zapłaty Informacje do klientów Uprawnienia                |   |              |        |   |
| Konfiguracja E-maila                                                                                                    |   | Konfigu      | uracja |   |
| Zaloz pola <u>W</u> asne w<br>E-mail do Alertów: tomasz.rolewski@gtit.pl kontrahentach                                                                        |   |              | 7apier |   |
| Definicje Kont Email: Zalóż flaci oznaczające                                                                                                    |   | Und          |        |   |
| Domyślne Konto Email wysyłkę<br>FS/KFS/Pai/WZ/KM                                                                                                    |   | 0            | Anuluj |   |
| GET IT Tomasz Rolewski domasz rolewski@gtit.pl>                                                                                                    |   |              | 333 8  |   |
| Iista@git.pl                                                                                                    |   |              |        |   |
|                                                                                                    |   |              |        |   |
|                                                                                                    |   |              |        |   |
|                                                                                                    |   |              |        |   |
|                                                                                                    |   |              |        |   |
|                                                                                                    |   |              |        |   |
| Zgoda na wysyłkę E-maili                                                                                                    |   |              |        |   |
| Czy brać pod uwagę zgodę na otrzymywanie poczy elektronicznej w danych kontrahenta, sekcja CRM (brak zgody powstrzymuje wszystkie maile)                      |   |              |        |   |
| Pole własne w danych kontrahenta oznaczające brak zgody                                                                                                    |   |              |        |   |
| Writelé emperation hele tender                                                                                                    |   |              |        |   |
| Wattosc oznaczająca brak zgody.                                                                                                    |   |              |        |   |
| Opcje programu                                                                                                    |   |              |        |   |
|                                                                                                    |   |              |        |   |
|                                                                                                    |   |              |        |   |
| Wysyłaj E-malie zrownolegiając wysyłkę (szybsza wysyłka mali). Maksymalna ilosc wątkow: b 🗧                                                                   |   | -            |        |   |
| Wybierz rachunek bankowy do wezwań/informacji o należnościach dla modulu Windykacji w Subekcie: ING Bank o/Wrocław (PLN nr: 88 1050 1575 1000 0090 4073 6788) |   | $\sim$       |        |   |
| Wybierz osobę, która będzie używana do logowania w trybie autoamtycznym: Rolewski Tomasz                                                                      |   | $\sim$       |        |   |
| Wysyłaj na E-mail do Alertów wszystkie informacje o blędach, nawet o blędach wysyłki (np. zły e-mail)                                                         |   |              |        |   |
|                                                                                                    |   |              |        |   |
|                                                                                                    |   |              |        |   |
|                                                                                                    |   |              |        |   |
|                                                                                                    |   |              |        |   |
|                                                                                                    |   |              |        |   |

a) Konfiguracja E-maila – Możemy zdefiniować dowolną ilość kont mailowych, z których będziemy prowadzić wysyłkę. Konta mailowe można przypisać do typów wysyłki (Dokumenty sprzedaży/Informacje o należnościach/Mailing/Wezwania do zapłaty), ale również do konkretnych wzorców wysyłki e-mail. W ten sposób możemy mieć maila <u>faktury@gtit.pl</u> i <u>invoices@gtit.pl</u>. Pierwszy będzie przypisany do faktur wysyłanych po polsku, drugi po angielsku. W tym tez miejscu powinniśmy podać dane E-mail, na który będą przychodzić alerty dotyczące wysyłki automatycznej

Konto E-mail dodajemy klawiszem +

Następnie podajemy wszystkie dane dotyczące konfiguracji emaila. Mail którego Z wysyłamy wiadomości może być podany postaci: W <u>biuro@kowalski.pl</u> <Firma Jan Kowalski> Przy podaniu maila w ten sposób osoby, które otrzymają od nas e-maila jako nadawca zobaczą: Firma Jan Kowalski. Wyglada to po

| 🖢 Konfiguracja Konta  | e Email           |                |                       |                       | ⋳           | 6119      |         | ×   |
|-----------------------|-------------------|----------------|-----------------------|-----------------------|-------------|-----------|---------|-----|
| Konfiguracja E-maila  |                   |                |                       |                       |             |           |         |     |
| E-mail Od:            | biuro@gtit.pl     |                |                       |                       |             |           |         |     |
| E-mail do Potwierdzeń | przeczytania:     | biuro@gtit.pl  |                       |                       |             |           |         | Ĩ   |
| Serwer SMTP:          | 127.0.0.1         |                |                       |                       |             |           |         |     |
| Serwer SMTP Login:    | biuro@gtit.pl     |                |                       |                       |             |           |         |     |
| Serwer SMTP Hasło:    |                   |                |                       |                       |             |           |         |     |
| Serwer SMTP Port:     | 587               | Ľ              | Email testowy         | Bezpieczeństwo p      | olączenia:  | Auto 🔻    |         |     |
| 🗹 Osadzaj obrazy (zd  | jęcia) w treści E | -maila zamieni | ając linki do nich (U | waga !!! zwiększa wie | kość wysyła | anego mai | a)      |     |
| Konto E-mail Domy     | ślne              |                |                       |                       |             |           |         |     |
|                       |                   |                |                       | [                     | A OK        |           | ¥       |     |
|                       |                   |                |                       |                       |             | 0         | Anu Anu | JUJ |

prostu ładniej. Może też być wpisany sam mail bez opisu, czyli np. <u>biuro@kowalski.pl</u> W tym miejscu określamy, też czy obrazy wstawione do treści wiadomości, mają być dołączane do E-maila, czy też mają pozostać jako odnośniki w wiadomości. UWAGA ! Jeśli wstawiamy obrazy (np. logo firmy) z lokalnego dysku twardego opcja ta MUSI BYĆ BEZWZGLĘDNIE włączona. Może zostać wyłączona tylko jeśli wstawiamy odwołanie do obrazów z serwerów WWW. Włączenie opcji spowoduje wzrost wielkości emaila, ale pozbawi nas nieprzyjemnego efektu, że w niektórych programach pocztowych domyślnie mogą się nie pokazać dołączone obrazy.

b) Zgoda na wysyłkę E-mail – Globalna, dotyczy wszystkich wiadomości

Uwaga ! Możemy tej opcji nie używać i definiować kto ma otrzymywać wiadomości przy każdym typie wysyłki osobno i indywidualnie.

- Możliwe jest branie pod uwagę znacznika **Zgody na otrzymywanie poczty** elektronicznej w danych kontrahenta w zakładce CRM. Domyślnie wszyscy kontrahenci mają tę zgodę wyłączoną, dlatego z poziomu MENU jednym przyciskiem możemy ją przydzielić
- Możliwe jest również określenie przez pole własne kto ma nie otrzymywać wiadomości. W tym celu wybieramy pole własne, w którym będzie np. Słowo **NIE**. Wtedy osoby tak oznaczone nie będą od nas otrzymywać żadnej korespondencji.
- c) W Opcjach programu definiujemy:
  - Ilość prób powtórnej wysyłki
  - Określamy ile może być jednoczesnych procesów wysyłki maila (pozwala to przyśpieszyć proces wysyłki zwłaszcza przy dużych ilościach dokumentów. Opcja od 1 do 5)
  - Definiujemy rachunek bankowy, który będzie używany do wstawiania do wezwania do zapłaty do Subiekta do modułu Windykacji. Nie jest to specjalnie istotne, więc jeśli mamy kilka kont, proszę tym się nie przejmować.
  - Określamy osobę, która będzie używana do zalogowania w trybie automatycznym. Ta też osoba będzie widniała jako generująca wezwania do zapłaty
  - W tym miejscu możemy określić, czy na maila z alertami będą przychodzić informacje o najdrobniejszych nawet błędach np. błędach wysyłki E-mail. Opcja jest istotna jeśli program praktycznie cały czas działa w trybie automatycznym
- d) Z poziomu tej części konfiguracji mamy możliwość założenia automatycznego pól własnych w kontrahentach do wysyłki E-faktur i powiadomień. Możemy tę opcję wywołać powtórnie, jeśli została zaniechana przy starcie programu. W tym też miejscu mamy możliwość automatycznego założenia flag własnych do oznaczania wysłanych e-faktur. Jest to jedyna opcja złożenia flag, dla osób nie posiadających PLUSÓW dla Insert GT. Uwaga !!! Jeśli nie posiadają państwo Plusa dla Insert GT założonych flag nie będzie można skasować i nie będzie można skasować oznaczeń flagi.

#### Wysyłka Faktur elektronicznych:

| 🔹 Konfiguracja Programu                                                                                            |                                              |                      |                                            |                    |                            | ⊡                   | <u>889</u> 7   |          | × |
|----------------------------------------------------------------------------------------------------|----------------------------------------------|----------------------|--------------------------------------------|--------------------|----------------------------|---------------------|----------------|----------|---|
| Ustawienia Ogólne Wysyłka Dokumentów Sprzedaży Wys                                                                 | syłka informacji o Należnościach 🛛 Wysyłka v | wezwań do zapłaty    | Informacje do klientów                     | Uprawnienia        |                            |                     |                |          |   |
| Magazyny z których nastąpi wysyłka dokumentów: <u>MAG - r</u><br>Konto E-mail do realizacji wysyłki: <u>Domyśl</u> | <u>Główny ▼</u><br>ne konto E-mail ▼         |                      |                                            |                    |                            |                     |                |          |   |
| Obsługa faktur po: 2020-06-28 🗐 🔻 🗌 Wyślij kopi                                                                    | e wiadomości E-mail na adres:                |                      |                                            | Wysyłka dokumen    | tów: FS, FSzal, FSzalN     | , KFS, PAi, W       | Z, WZv,        | KM 🔻     |   |
| Pole własne w kontrahentach. E-mail do wysyłki:                                                                    | Pole Rozszerzone: Adres E-mail e-Faktura     |                      |                                            | Czy brać do        | wysyłki pod uwagę Email    | główny w dan        | ych firmy      |          |   |
| Zapisz kopię wysłanej wiadomości i załączników (ZIP mi                                                             | esieczny): ▼ V:\Wysylka\FS                   |                      |                                            | Wybierz Katal      | og                         |                     |                |          |   |
| Wysyłaj dokumenty tylko do kontrahentów z CECHĄ:                                                                   |                                              |                      |                                            | Wysyłaj dok        | umenty tylko do kontraher  | ntów, którzy w      | yrazili zgo    | odę na   |   |
| Wysyłaj tylko dokumenty oznaczone FLAGĄ:                                                                           | Wysłany dokument E-mailem                    |                      |                                            | faktury elek       | troniczne (Kontrahenci zak | kładka Inne)        |                |          | 0 |
| Wysyłaj tylko dokumenty o KATEGORII:                                                                               |                                              |                      |                                            |                    | u biędu powtorz wysyikę (  | dokumentu wi        | nastepny       | ch dhiac | a |
| Wzorzec wydruku dla Faktur:                                                                                        |                                              |                      |                                            | Użyty będzie wz    | orzec domyślny             |                     |                |          |   |
| Wzorzec wydruku dla Faktur zaliczkowych:                                                                           |                                              |                      |                                            | Użyty będzie wz    | orzec domyślny             |                     |                |          |   |
| Wzorzec wydruku dla Faktur zaliczkowych nowych:                                                                    |                                              |                      |                                            | Użyty będzie wz    | orzec domyślny             | Zaawanso            | wane           | 1        |   |
| Wzorzec wydruku dla Korekt faktur sprzedaży:                                                                       |                                              |                      |                                            | Użyty będzie wz    | orzec domyślny             | reguły do<br>wzorcó | w              |          |   |
| Wzorzec wydruku dla Paragonów Imiennych:                                                                           |                                              |                      |                                            | Użyty będzie wz    | orzec domyślny             |                     |                |          |   |
| 🗌 Wzorzec wydruku dla Wydań Zewnętrznych:                                                                          |                                              |                      |                                            | Użyty będzie wz    | orzec domyślny             |                     |                |          |   |
| Wzorzec wydruku dla Wydań zewnętrznych z VAT:                                                                      |                                              |                      |                                            | Użyty będzie wz    | orzec domyślny             |                     |                |          |   |
| Wzorzec wydruku dla Kompensat:                                                                                     |                                              |                      |                                            | Użyty będzie wz    | orzec domyślny programu (  | (wewnętrzny)        |                |          |   |
| 🗹 Czy oznaczać flagą wysłane dokumenty. Wybierz flagę:                                                             | Wysłany dokument E-mailem                    |                      | ~                                          | Czy w komer        | ntarzu flagi podać czas/en | nail wysyłki        |                |          |   |
| Przy wysyłce E-mail proś o potwierdzenie przeczytania                                                              | Przy wysyłce bierz pod uwagę odbiorcę        | dokumentu (jeśli bra | ak odbiorcy, weż pod uwa                   | agę płatnika) 🔲 Wy | syłaj każdy dokument jako  | o osobny e-ma       | il             |          |   |
| Wzorce Treści Email powiadomień o wystawionych                                                                     | dokumentach sprzedaży:                       |                      |                                            |                    |                            |                     |                |          |   |
| Domyślny Na                                                                                                    | izwa                                         |                      | Konto Email                                |                    | 🖶 <u>D</u> odaj            | Kon                 | figuracja      |          |   |
| Wzorzec domyślny                                                                                                   |                                              | Konto E-mail o       | domyślne dla faktur                        |                    | / Popraw                   | 6                   | Zapi           | sz       |   |
| Wzorzec ogolny Angielski                                                                                           |                                              | Konto E-mail d       | domysine dia taktur<br>domysine dia faktur |                    |                            |                     |                |          |   |
| Wzorzec ogólny Korekty Sprzedaży     Wzorzec ogólny Korekty Sprzedaży                                              | i                                            | Konto E-mail c       | domysine dia faktur                        |                    |                            | 0                   | ) <u>A</u> nul | uj       |   |
|                                                                                                    |                                              |                      |                                            |                    |                            |                     |                |          |   |
|                                                                                                    |                                              |                      |                                            |                    | Email testowy              |                     |                |          |   |
|                                                                                                    |                                              |                      |                                            |                    | ⊕ Podgląd<br>Wiadomości    |                     |                |          |   |
|                                                                                                    |                                              |                      |                                            |                    |                            |                     |                |          |   |

W tej części definiujemy wszystkie opcje dotyczące wysyłki obrazów faktur. UWAGA !!! Do wysyłki faktur jest potrzebna licencja Sfery dla Subiekta GT !!!

- a) Definiujemy magazyny z których dokumenty będą wysyłane
- b) Definiujemy konto pocztowe, które będzie używane do wysyłki
- c) **BARDZO WAŻNE.** Definiujemy od jakiej daty program zacznie wysyłać w trybie automatycznym obrazy faktur. Data ta jest istotna, żeby program nie wysłał klientom wszystkich starych faktur sprzed paru lat...
- d) Ustalamy czy chcemy, aby kopie wysłanych maili były przesyłana na podany adres
- e) Ustalamy jakie typy dokumentów będą wysyłane. Domyślnie FS, FS zaliczkowe i KFS
- f) Ustalamy Pole własne w danych kontrahenta, które będzie przechowywać Adres E-mail do efaktury. Ustalmy też, czy chcemy aby program używał głównego adresu E-mail w danych kontrahenta w przypadku jego braku w polu własnym określającym wysyłkę elektroniczną.
- g) Ustalamy czy chcemy zapisywać kopię wysłanych maili oraz określamy katalog do którego będą zapisywane kopie wysłanych maili oraz załączników. Zaleca się aby każdy typ wysyłki maił inny katalog (będzie to później łatwiej analizować w razie czego). Możemy w tym miejscu wybrać czy zapisywane dane będą dla całego miesiąca, czy każdy dzień osobno. Dane mogą być również automatycznie pakowane do pliku ZIP
- h) Ustalamy, jaką cechą oznaczamy kontrahentów do których wysyłamy E-faktury. Jeśli nie wybierzmy żadnej cechy to faktury elektroniczne będą wysłane do wszystkich (z zastrzeżeniem globalnej blokady, ustawianej na zakładce Ustawienia Ogólne). Zaleca się zrobienie cechy np. Wysyłka E-faktura i przydzielanie jej kontrahentom, którzy wyrażą zgodę na otrzymywanie od nas faktur w postaci elektronicznej

- i) Ustalamy czy jako wyróżnik kontrahenta do wysyłania E-faktury mamy używać znacznik w danych kontrahenta Subiekta (zakładka Inne) Zgoda na otrzymywanie faktur drogą elektroniczną od dnia...Jest to zalecany sposób oznaczania kontrahentów, którzy wyrazili zgodę.
- j) Ustalamy dodatkowe opcjonalne kryterium wyboru faktury do automatycznej wysyłki. Będą wysłane faktury oznaczone odpowiednią flagą
- k) Ustalamy dodatkowe opcjonalne kryterium wyboru faktury do automatycznej wysyłki. Będą wysłane faktury oznaczone odpowiednią kategorią
- 1) Ustalamy czy i jaką flagą ma program oznaczać wysłane faktury
- m) Ustalamy czy wysłany E-mail ma prosić o potwierdzenie przeczytania wiadomości
- n) Ustalamy czy wysyłka ma być kierowana do płatnika faktury, czy też odbiorcy
- O) Ustawienia które wzorce wydruku Subiekta używać do wysyłki faktur elektronicznych. Na tym polu mamy bardzo dużo możliwości ustawień:
  - Jeśli nic nie ustawimy, będzie używany wzorzec domyślny z Subiekta.
  - Możemy globalnie dla wszystkich ustawić specjalny wzorzec wydruku (dla danego typu dokumentu oczywiście)

Mamy również opcję ustawienia zaawansowanych reguł doboru wzorców. Aby przejść do tej opcji wciskamy przycisk **Zaawansowane reguły doboru wzorców.** Tu możemy zdefiniować wybór wzorca wydruku oraz szablonu E-mail użytego do wysyłki w zależności od:

- Magazynu, z którego jest drukowany dokument
- Waluty, w jakiej jest wystawiony dokument
- Cechy jaką posiada kontrahent
- Kategorii dokumentu
- Państwa kontrahenta (np. Polska oraz Kraje inne niż Polska, lub dowolnie wybrane)

| Zaawansowane reguły dobor    | ru wzorców wydruku                                             |                     |                              |               |                             |                         |                                            |           | – 🗆 X                      |
|------------------------------|----------------------------------------------------------------|---------------------|------------------------------|---------------|-----------------------------|-------------------------|--------------------------------------------|-----------|----------------------------|
| Typ Dokumentu: (dowolny) ▼ M | agazyn: <u>(dowolny)</u> ▼ Cecha Kontrahenta: <u>(dowolna)</u> | ▼ Waluta dokumentu: | <u>(dowolna)</u> ▼ Kategoria | dokumentu: (d | <u>owolna)</u> ▼ Państwo Ko | ntrahenta: (dowolne) 🔻  |                                            |           |                            |
| Typ Wzorca Wydruku           | Nazwa Wzorca Wydruku                                           | Magazyn             | Cecha Kontrahenta            | Waluta        | Kategoria                   | Państwo                 | Nazwa Wzorca Wysyłki Email                 | Kolejność | Odśwież                    |
| Faktura sprzedaży            | (D) Wzorzec wydruku domyślny                                   | (dowolny)           | (dowolna)                    | (dowolna)     | (dowolna)                   | Inne niž Polska         | Wzorzec ogólny Angielski                   |           |                            |
| Korekta faktury sprzedaży    | (D) Wzorzec wydruku domyślny                                   | (dowolny)           | (dowolna)                    | (dowolna)     | (dowolna)                   | Polska lub niezdefiniow | Wzorzec ogólny Korekty Sprzedaży           | 1         | Kolejnosc<br>wyboru wzorca |
| Korekta faktury sprzedaży    | (D) Wzorzec wydruku domyślny                                   | (dowolny)           | (dowolna)                    | (dowolna)     | (dowolna)                   | Inne niż Polska         | Wzorzec ogólny Korekty Sprzedaży Angielski | 2         |                            |
|                              |                                                                |                     |                              |               |                             |                         |                                            |           |                            |

Sprawdzenie czy można zastosować dany wzorzec jest przeprowadzane wg kolumny KOLEJNOŚĆ. Jeśli pierwszy warunek zostanie spełniony, to następne nie będą sprawdzane.

#### Przykład użycia:

Jeśli kraj = Niemcy Wybierz wzorzec po Niemiecku (Kolejność 1) Jeśli kraj = Austria Wybierz wzorzec po Niemiecku (Kolejność 2)

Jeśli kraj Inny niż Polska Wybierz wzorzec po Angielsku (Kolejność 3)

Jak wygląda wysyłka dla kraju np. Austria

Warunek (Kolejność 1) nie jest spełniony, sprawdzam dalej

Warunek (Kolejność 2) jest spełniony, wybieramy wzorzec po Niemiecku

Jak wygląda wysyłka dla kraju np. Rumunia

Warunek (Kolejność 1) nie jest spełniony, sprawdzam dalej

Warunek (Kolejność 2) nie jest spełniony, sprawdzam dalej

Warunek (Kolejność 3) jest spełniony, kraj inny niż Polska, wybieramy wzorzec po Angielsku

Jak to wygląda wysyłka np. Polska

Warunek (Kolejność 1) nie jest spełniony, sprawdzam dalej

Warunek (Kolejność 2) nie jest spełniony, sprawdzam dalej

Warunek (Kolejność 3) nie jest spełniony, z racji braku innych warunków użyty będzie wzorzec domyślny.

Ostatnim etapem jest przygotowanie szablonów treści wysyłki E-mail. Możliwe jest zdefiniowanie wielu szablonów. Jeden z szablonów oznaczamy jako domyślny. Domyślny szablon będzie używany w trybie automatycznym. Pozostałe szablony mogą być wybierane tylko w trybie wysyłki ręcznej lub w trybie automatycznym, jeśli określimy dla nich reguły doboru wzorców.

Definiowanie szablonu E-mail z powiadomieniem wygląda następująco:

| 📚 Edytor treści wzorów wysyłki E-mail                                                                                                    | 39       | _                |                                                                              | ×                        |
|----------------------------------------------------------------------------------------------------|----------|------------------|------------------------------------------------------------------------------|--------------------------|
| Wzorzec Email dla powiadomienia o nowej fakturze                                                                                                    |          |                  |                                                                              |                          |
| Nazwa wzorca: Wzorzec domyślny 🗹 Wzorzec Domyślny                                                                                                    | typu     |                  |                                                                              |                          |
| Temat E-mail: Informacja o wystawionych dokumentach sprzedaży dla firmy {FirmaNazwa} o nr {DokNr}                                                                                                    |          |                  |                                                                              |                          |
| Konto E-mail do wysyłki: Domyślne konto E-mail 🔻                                                                                                    | i jako ( | osobny           | / E-mail                                                                     |                          |
| Dodaj załącznik do wiadomości:                                                                                                    |          | V                |                                                                              | lik.                     |
| <pre></pre> <pre></pre> <pre>&lt;</pre> |          | ⊡<br>□ I"<br>⊙ v | Wczyta<br>formacja<br>tagʻach<br>Podgląd<br>Viadomos<br>dytuj tre<br>taFiCZI | i o<br>i o<br>sci<br>NIE |
| <pre>CDIV&gt; :<br/><div> :</div></pre>                                                                                                    |          |                  |                                                                              |                          |

  

| <br> | ~ | <ul><li>✓</li><li>Ø</li></ul> | <u>Z</u> apisz<br><u>A</u> nuluj |  |
|------|---|-------------------------------|----------------------------------|--|
|------|---|-------------------------------|----------------------------------|--|

Treść powiadomienia jest w postaci kodu HTML (jak strona WWW). Dla osób nie umiejących się posługiwać kodem HTML można edytować treść powiadomienia przy pomocy **Edytora treści GRAFICZNEGO**, po wciśnięciu przycisku **Edytuj treść GRAFICZNIE**. Podgląd wiadomości jest dostępny po wciśnięciu przycisku podglądu. Można też wczytać wiadomość z pliku. W katalogu gdzie zainstalowany jest program znajdują się "wzorcowe" szablony powiadomień. W treści widomości i tematu wiadomości można używać specjalnych TAGów/znaczników, które przy wysyłce zostaną podmienione na odpowiednią treść. TAG'i można wstawiać do wiadomości/tematu po wciśnięciu prawego przycisku myszy. Lista dokumentów, które są wysyłane jako obraz elektroniczny mogą być wstawione przy pomocy TAGu: {DokLista} lub {DokListaEN} (jeśli chcemy uzyskać tabelkę po angielsku).

Mamy też opcję wysyłki testowej maila. Mail testowy będzie wysyłany na adres E-mail do alertów i będzie zawierał przykładowe dane.

Dla każdego szablonu możemy przypisać inne konto E-mail. Zaznaczyć, aby dla tego szablon dokumenty nigdy nie były łączone (każdy dokument to osobny E-mail) oraz dołączyć plik np. z warunkami sprzedaży w PDF.

#### Wysyłka informacji o Należnościach:

| 📚 Konfiguracja Programu                                                                                                    |                                                  | œ − □ ;                                          | × |
|----------------------------------------------------------------------------------------------------|--------------------------------------------------|--------------------------------------------------|---|
| Ustawienia Ogólne Wysyłka Faktur elektronicznych Wysyłka informacji o Należnościach Wysyłka wezwa                                   | ań do zapłaty Informacje do klientów Uprawnienia |                                                  |   |
| Magazyny z których nastąpi wysyłka faktur: <u>(dowolny) ▼</u><br>Konto E-mail do realizacji wysyłki: <u>Domyślne konto E-mail ▼</u> |                                                  |                                                  |   |
| Pole własne w kontrahentach. E-mail do wysyłki należności: Pole Rozszerzone: Adres E-mail e-Faktur                                  | ra 🗸 🗸 Czy brać d                                | lo wysyłki pod uwagę Email główny w danych firmy |   |
| □ Zapisz kopię wysłanej wiadomości i załączników (katalog miesięczny): ▼                                                            | Wybierz K                                        | latalog                                          |   |
| Wyślij kopie wiadomości E-mail na adres:                                                                                            |                                                  |                                                  |   |
| ☐ Wysylaj informację TYLKO do kontrahentów z Cechą ▼                                                                                | 🖂 Wysyłaj in                                     | formacje tylko o należnościach ściągalnych       |   |
| Zapisz w module Windykacja informacje o wysyłce 🗹 Przy wysyłce E-mail proś o potwierdze                                             | enie przeczytania                                |                                                  |   |
| Dołącz wydruki dokumentow źródłowych (Faktur/Korekt)                                                                                |                                                  |                                                  |   |
| Dodaj znak wodny do PDF.) Bektroniczna kopia faktury                                                                                | Nachylenie: 45 🚖 Rozmiar czcionki:               | 45 🔄 Kolor: Czerwony 🗸                           |   |
| Wysyłaj informacje o należnościach tylko do faktur o fladze oznaczającej poprawną wysyłkę                                           |                                                  |                                                  |   |
| Wzorce Treści Email informacji o należnościach:                                                                                     |                                                  | szabionów Należności                             |   |
| Domyślny Nazwa                                                                                                    | Konto Email                                      |                                                  |   |
| Vzorzec domyślny                                                                                                    | Konto E-mail domyślne dla należności             | -                                                |   |
| Wzorzec domyślny Angielski                                                                                                    | Konto E-mail domyślne dla należności             | Dodai                                            |   |
|                                                                                                    |                                                  | Konfiguracja                                     |   |
|                                                                                                    |                                                  | Popraw Zapisz                                    |   |
|                                                                                                    |                                                  | X Usuń                                           |   |
|                                                                                                    |                                                  | S <u>A</u> nuluj                                 |   |
|                                                                                                    |                                                  | Email testowy                                    |   |
|                                                                                                    |                                                  | Podgląd<br>Wiadomości                            |   |

W tej części definiujemy wszystkie opcje dotyczące wysyłki informacji o należnościach

- a) Definiujemy magazyny z których będą pochodziły dokumenty, do których będą wysyłane informacje o należnościach.
- b) Definiujemy konto pocztowe, które będzie używane do wysyłki należności
- c) Ustalamy Pole własne w danych kontrahenta, które będzie przechowywać Adres E-mail do wysyłki informacji o należnościach (może być to samo co do E-faktury). Ustalmy też, czy chcemy aby program używał głównego adresu E-mail w danych kontrahenta w przypadku jego braku w polu własnym określającym wysyłkę elektroniczną.
- d) Ustalamy czy chcemy zapisywać kopię wysłanych maili oraz określamy katalog do którego będą zapisywane kopie wysłanych maili Zaleca się aby każdy typ wysyłki maił inny katalog (będzie to później łatwiej analizować w razie czego). Możemy w tym miejscu wybrać czy zapisywane dane będą dla całego miesiąca, czy każdy dzień osobno. Dane mogą być również automatycznie pakowane do pliku ZIP
- e) Ustalamy czy chcemy, aby kopie wysłanych informacji były przesyłane na podany adres
- f) Ustalamy, jaką cechą oznaczamy kontrahentów do których wysyłamy informacje o należnościach. Jeśli nie wybierzmy żadnej cechy to informacje będą wysłane do wszystkich (z zastrzeżeniem globalnej blokady, ustawianej na zakładce Ustawienia Ogólne). Zaleca się zrobienie cechy np. Wysyłka Należności i przydzielanie jej kontrahentom, którzy wyrażą zgodę na otrzymywanie od takich informacji. Możemy w tym miejscu używać tej samej cechy którą oznaczamy kontrahentów do wysyłki elektronicznej faktur.

Mamy też opcję zmiany działania na przeciwną. Czyli domyślnie wysyłamy do wszystkich poza kontrahentami z daną cechą np. **Nie Wysyłaj** 

- g) Ustalamy czy informacje o wysyłce informacji o należnościach mają być zapisane w module Windykacja Subiekta/Rewizora
- h) Ustalamy czy wysłany E-mail ma prosić o potwierdzenie przeczytania wiadomości
- i) Ustalamy czy wysyłamy informacje o należnościach nieściągalnych (domyślnie wyłączone). Skoro należności jest nieściągalna, to już nie ma sensu wysyłać o niej informacji, bo np. firma nie istnieje od paru lat.
- j) Ustalamy czy do wysyłanych informacji o należnościach będą dołączane dokumenty źródłowe (faktury/korekty). UWAGA ! Opcja wymaga licencji Sfery dla Subiekta GT. Przy wysyłce dołączonych obrazów dokumentów w formacie PDF możemy dołożyć znak wodny. Określamy jego treść wielkość czcionki, pochylenie oraz kolor
- k) Ustalamy, czy wysyłane informacje o należnościach mają być ograniczone tylko do faktur, które posiadają flagę oznaczającą wysyłkę faktury (ustawienie flagi odbywa się na zakładce do wysyłki faktur).

Ostatnim etapem jest przygotowanie szablonów treść/temat E-maila z powiadomieniem o należnościach. Możliwe jest zdefiniowanie wielu szablonów. Jeden z szablonów oznaczamy jako domyślny. Domyślny szablon będzie używany w trybie automatycznym. Pozostałe szablony mogą być wybierane tylko w trybie wysyłki ręcznej. Nie ma żadnej opcji ustalania reguł doboru szablonu w zależności od typu dokumentu lub jego zawartości. Lista należności /korekt należności jest wstawiana zamiast TAGu: {NalLista} lub {NalListaEN} (jeśli chcemy uzyskać tabelkę po angielsku). Dostępne są też TAGi {NalListaRazem} i {NalListaRazemEN}. Tworzą one tabelkę należności bez rozbicia na należności przeterminowane/nieprzeterminowane.

Uwaga jeśli posiadamy kilka rachunków bankowych proszę je podać wszystkie opisując np. Konto do płatności PLN, Konto do płatności EUR...

h) Ustalamy czy wysyłka ma być kierowana do płatnika faktury, czy też odbiorcy

Przy wysyłaniu informacji o należnościach podobnie jak przy fakturach możemy zdefiniować zaawansowane reguły doboru szablonów Należności. W tym miejscu wybieramy TYLKO szablon emaila, który będzie wysłany. Najpopularniejszy to wysyłka informacji po polsku do kontrahentów polskich, a po angielsku do kontrahentów zagranicznych. Jeśli zdecydujemy się dołączyć do informacji o należnościach obrazy faktur, zostaną użyte wzorce wydruku zdefiniowane dla wysyłki faktur (również z uwzględnieniem Zaawansowanych Reguł Doboru)

#### Wysyłka wezwań do zapłaty:

| ar Konfigura                    | icja Programu                                                                             |                                       |                       |                                    |                     |                       | G                   |                  |          | × |
|---------------------------------|-------------------------------------------------------------------------------------------|---------------------------------------|-----------------------|------------------------------------|---------------------|-----------------------|---------------------|------------------|----------|---|
| Ustawienia Ogó                  | ólne Wysyłka Faktur elektronicznych Wysył                                                 | lka informacji o Należnościach Wysyłł | ka wezwań do za       | apłaty Informacje do klientów Upra | awnienia            |                       |                     |                  |          |   |
| Magazyny z kt<br>Konto E-mail d | tórych nastąpi wysyłka faktur: (dowolny) ▼<br>lo realizacji wysyłki: <u>Domyślne kont</u> | o E-mail 🔻                            |                       |                                    |                     |                       |                     |                  |          |   |
| Pole własn                      | ne w kontrahentach. E-mail do wezwań:                                                     | Pole Rozszerzone: Adres E-mail e-Fa   | iktura                | ~                                  | Czy brać do wysyłł  | ti pod uwagę Ema      | il główny w d       | lanych fim       | ıy       |   |
| Zapisz kop                      | pię wysłanej wiadomości i załączników (katalog                                            | <u>dzienny):</u> ▼ V:\WYS\Wez         |                       |                                    | Wybierz Katalog     |                       |                     |                  |          |   |
| 🔲 Wyślij kopi                   | ie wiadomości E-mail na adres:                                                            |                                       |                       |                                    | Wysyłaj wezwania    | od dnia: 2020-        | 06-27 🔲 🔻           | ]                |          |   |
| 🔲 Wysyłaj w                     | ezwania tylko do kontrahentów z Cechą 🔻                                                   |                                       |                       | v                                  |                     |                       |                     |                  |          |   |
| 🔲 Wysyłaj w                     | ezwania tylko oznaczone flagą. Wybierz flagę:                                             |                                       |                       | <u> </u>                           | 🗹 W przypadku błęd  | u powtórz wysyłkę     | wezwań w r          | nastepnyc        | n dniach |   |
| Jakie dokume                    | nty na wezwaniu:                                                                          | TYLKO dokument, który przekroczył     | ilość dni             | ×                                  |                     |                       |                     |                  |          |   |
| 🗹 Wezwania                      | tylko do należności ściągalnych                                                           | 🔲 Wezwania tylko dla należności wi    | iększej od (PLN):     | 0,00                               |                     |                       |                     |                  |          |   |
| 🗹 Zapisz w n                    | nodule Windykacja informacje o Wezwaniu                                                   |                                       |                       |                                    |                     |                       |                     |                  |          |   |
| Przy wysył                      | ce E-mail proś o potwierdzenie przeczytania                                               | 🗹 Wyślij E-mail jako wysoki priorytet |                       |                                    |                     |                       | Zaawan:<br>reguły ( | sowane<br>doboru |          |   |
| Dołącz wy                       | vdruki dokumentow źródłowych w PDF (Faktur/                                               | /Korekt)                              |                       |                                    |                     |                       | szablonów           | Wezwań           | -        |   |
| 🗹 Dodaj                         | znak wodny do PDF: Elektroniczna kopia fa                                                 | aktury                                |                       | Nachylenie: 45 🖨 R                 | ozmiar czcionki: 45 | + Kolor: Sza          | ny                  |                  | ~        |   |
| Przy wysył                      | ce bierz pod uwagę odbiorcę faktury (jeśli brak                                           | odbiorcy, weź pod uwagę płatnika)     |                       |                                    |                     |                       |                     |                  |          |   |
| Wzorce Tre                      | ści Email wezwań do zapłaty:                                                              |                                       |                       |                                    |                     |                       |                     |                  |          |   |
| Domyślny                        | Nazwa                                                                                     |                                       | Wezwanie po<br>dniach | Konto Email                        |                     |                       |                     |                  |          |   |
|                                 | Wzorzec domyślny (poziom 1)                                                               |                                       | 21                    | Konto E-mail domyślne dla wezwań   |                     |                       |                     |                  |          |   |
|                                 | Wezwanie do zapłaty (poziom 2)                                                            |                                       | 40                    | Konto E-mail domyślne dla wezwań   |                     | <u>D</u> odaj         |                     |                  |          |   |
|                                 | Wezwanie do zapłaty (poziom 3), przedsądo                                                 | we                                    | 60                    | Konto E-mail domyślne dla wezwań   |                     |                       | К                   | onfiguracj       | a        |   |
|                                 | Wzorzec domyślny - Ponaglenie 1 Angielski                                                 |                                       | 21                    | Konto E-mail domyślne dla wezwań   |                     | Popraw                | 1                   | - Zap            | visz     | 1 |
|                                 |                                                                                           |                                       |                       |                                    | ×                   | <u>U</u> suń          |                     |                  |          |   |
|                                 |                                                                                           |                                       |                       |                                    |                     |                       |                     | S Anu            | ıluj     |   |
|                                 |                                                                                           |                                       |                       |                                    | 1                   |                       |                     |                  |          |   |
|                                 |                                                                                           |                                       |                       |                                    |                     | Email testowy         |                     |                  |          |   |
|                                 |                                                                                           |                                       |                       |                                    | Đ                   | Podgląd<br>Wiadomości |                     | PDF              |          |   |
| 3 <b>.</b>                      |                                                                                           |                                       |                       |                                    |                     |                       |                     |                  |          |   |

W tej części definiujemy wszystkie opcje dotyczące wysyłki wezwań do zapłaty

- a) Definiujemy magazyny z których będą pochodziły dokumenty, do których będą wysyłane wezwania do zapłaty
- b) Definiujemy konto pocztowe, które będzie używane do wysyłki wezwań do zapłaty
- c) Ustalamy Pole własne w danych kontrahenta, które będzie przechowywać Adres E-mail do wysyłki wezwań do zapłaty (może być to samo co do E-faktury/Należności). Ustalmy też, czy chcemy aby program używał głównego adresu E-mail w danych kontrahenta w przypadku jego braku w polu własnym określającym wysyłkę elektroniczną.
- d) Ustalamy czy chcemy zapisywać kopię wysłanych maili oraz określamy katalog do którego będą zapisywane kopie wysłanych maili. Zaleca się aby każdy typ wysyłki maił inny katalog (będzie to później łatwiej analizować w razie czego). Możemy w tym miejscu wybrać czy zapisywane dane będą dla całego miesiąca, czy każdy dzień osobno. Dane mogą być również automatycznie pakowane do pliku ZIP
- e) Ustalamy czy chcemy, aby kopie wysłanych informacji były przesyłane na podany adres
- f) **BARDZO WAŻNE.** Definiujemy od jakiej daty program zacznie wysyłać w trybie automatycznym wezwania do zapłaty. Data ta jest istotna, żeby program nie wysłał klientom wszystkich starych wezwań...
- g) Ustalamy, jaką cechą oznaczamy kontrahentów do których wysyłamy wezwanie do zapłaty. Jeśli nie wybierzmy żadnej cechy to wezwania będą wysłane do wszystkich (z zastrzeżeniem globalnej blokady, ustawianej na zakładce Ustawienia Ogólne). Zaleca się zrobienie cechy np. Wysyłka Wezwań i przydzielanie jej kontrahentom, którzy wyrażą zgodę na otrzymywanie od takich informacji. Możemy w tym miejscu używać tej samej cechy którą oznaczamy kontrahentów do wysyłki elektronicznej faktur lub należności.

Mamy też opcję zmiany działania na przeciwną. Czyli domyślnie wysyłamy do wszystkich poza kontrahentami z daną cechą np. **Nie Wysyłaj** lub **Rzetelny** 

- h) Ustalamy (opcjonalnie) dla trybu automatycznego dodatkowy filtr, żeby wysyłał wezwania do zapłaty tylko dla rozrachunków oznaczonych wybraną flagą
- i) Ustalamy dla trybu automatycznego jakie dokumenty mają się znaleźć na tym wezwaniu do zapłaty. Czy ma być tylko ten dokument, który w tym dniu przekroczył termin płatności, czy też ten dokument oraz wszystkie inne dokumenty które są przeterminowane (bez względu na ilość dni przeterminowania)
- j) Ustalamy czy wysyłamy wezwania do zapłaty do należności nieściągalnych (domyślnie wyłączone). Skoro należności jest nieściągalna, to już nie ma sensu wysyłać o niej informacji, bo np. firma nie istnieje od paru lat.
- k) Możemy zdefiniować, aby wysyłać wezwania od jakiejś kwoty (np. powyżej 10 PLN)
- Ustalamy czy informacje o Wezwaniu do zapłaty mają być zapisane w module Windykacja Subiekta/Rewizora
- m) Ustalamy czy wysłany E-mail ma prosić o potwierdzenie przeczytania wiadomości
- n) Ustalamy czy mail ma być oznaczony jako wysoki priorytet (z reguły w programie pocztowym będzie miał wykrzyknik)
- o) Ustalamy czy do wysyłanych wezwań do zapłaty będą dołączane dokumenty źródłowe (faktury/korekty). UWAGA ! Opcja wymaga licencji Sfery dla Subiekta GT.
   Przy wysyłce dołączonych obrazów dokumentów w formacie PDF możemy dołożyć znak wodny. Określamy jego treść wielkość czcionki, pochylenie oraz kolor
- p) Ustalamy czy wysyłka ma być kierowana do płatnika faktury, czy też odbiorcy
- q) Ostatnim etapem jest przygotowanie szablonów z wezwaniem do zapłaty oraz treść dokumentu PDF. Jeśli pole treść dokumentu będzie puste, do maila nie zostanie dołączony żaden dokument w PDF. W takim wypadku wezwaniem do zapłaty będzie sam E-mail. Możliwe jest zdefiniowanie wielu szablonów. Jeden z szablonów oznaczamy jako domyślny. Domyślny szablon będzie używany w trybie automatycznym. Pozostałe szablony mogą być wybierane tylko w trybie wysyłki ręcznej. Nie ma żadnej opcji ustalania reguł doboru szablonu w zależności od typu dokumentu lub jego zawartości. Lista należności /korekt należności jest wstawiana zamiast TAGu: {WezLista} lub {WezListaEN} (jeśli chcemy uzyskać tabelkę po angielsku). Uwaga jeśli posiadamy kilka rachunków bankowych proszę je podać wszystkie opisując np. Konto do płatności PLN, Konto do płatności EUR...
  Podczas definiowania wzorca wezwania do zapłaty ustalamy dla trybu automatycznego po ilu dniach przekroczenia terminu płatności będą wysyłane automatycznie wezwania do zapłaty przy użyciu tego wzorca. W ten sposób można wybierając wzorzec decydować, który poziom wezwania zostanie wysłany.

Podobnie jak w przypadku Informacji o należnościach przy wysyłaniu wezwań do zapłaty możemy zdefiniować zaawansowane reguły doboru szablonów Należności. W tym miejscu wybieramy TYLKO szablon emaila, który będzie wysłany. Najpopularniejszy to wysyłka informacji po polsku do kontrahentów polskich, a po angielsku do kontrahentów zagranicznych. Jeśli zdecydujemy się dołączyć do wezwań obrazy faktur, zostaną użyte wzorce wydruku zdefiniowane dla wysyłki faktur (również z uwzględnieniem Zaawansowanych Reguł Doboru)

#### Wysyłka informacji do klientów - Mailing:

| 📚 Konfiguracja Programu                                                                                                    |                       | œ –    |                  | × |
|----------------------------------------------------------------------------------------------------|-----------------------|--------|------------------|---|
| Ustawienia Ogólne Wysylka Faktur elektronicznych Wysylka informacji o Należnościach Wysylka wezwań do zapłaty Informacje do klientów Uprawnienia                                                                                          |                       |        |                  |   |
| Konto Email do realizacji wysylki: <u>Domyślne konto E-mail ▼</u><br>✓ Pole własne w kontrahentach. E-mail do wysylki informacji Pole Rozszerzone: Adres E-mail e-Faktura ✓<br>✓ Czy brać do wysylki pod uwage Email główny w danych fimy |                       |        |                  |   |
| Zapisz kopię wysłanej wiadomości i załączników (katalog miesięczny):  Wybierz Kata                                                                                                    | log                   |        |                  |   |
| Wyślij kopie wiadomości E-mail na adres:                                                                                                    |                       |        |                  |   |
| Obsługa kontrahentów dodanych po (tryb auto): 1980-01-01                                                                                                    |                       |        |                  |   |
| Wzorce Treści Email informacji do klientów:                                                                                                    |                       |        |                  |   |
| Domyślny Nazwa Konto Email                                                                                                    |                       |        |                  |   |
| Informacja RODO przetwarzanie danych osobowych Konto E-mail domyślne dla mailingu                                                                                                    |                       |        |                  |   |
|                                                                                                    | - Dodaj               |        |                  |   |
|                                                                                                    | / Popraw              | Konfig | iracja<br>Zapisz |   |
|                                                                                                    | 🗙 <u>U</u> suń        | 0.0    |                  |   |
|                                                                                                    |                       | 0      | Anuluj           |   |
|                                                                                                    | Email testowy         |        |                  |   |
|                                                                                                    | Podgląd<br>Wiadomości |        |                  |   |

- a) Definiujemy konto pocztowe, które będzie używane do wysyłki mailingu
- b) Ustalamy Pole własne w danych kontrahenta, które będzie przechowywać Adres E-mail do wysyłki informacji do klientów (może być to samo co do E-faktury/Należności). Ustalmy też, czy chcemy aby program używał głównego adresu E-mail w danych kontrahenta w przypadku jego braku w polu własnym określającym wysyłkę elektroniczną.
- c) Ustalamy czy chcemy zapisywać kopię wysłanych maili oraz określamy katalog do którego będą zapisywane kopie wysłanych maili. Zaleca się aby każdy typ wysyłki maił inny katalog (będzie to później łatwiej analizować w razie czego). Możemy w tym miejscu wybrać czy zapisywane dane będą dla całego miesiąca, czy każdy dzień osobno. Dane mogą być również automatycznie pakowane do pliku ZIP
- d) Ustalamy czy chcemy, aby kopie wysłanych informacji były przesyłane na podany adres
- e) **BARDZO WAŻNE.** Definiujemy od jakiej daty program zacznie wysyłać w trybie automatycznym wezwania do zapłaty. Data ta jest istotna, żeby program nie wysłał klientom wszystkich starych wezwań...
- f) Ostatnim etapem jest przygotowanie szablonów treść/temat E-maila z mailingiem. Możliwe jest zdefiniowanie wielu szablonów. Jeden z szablonów oznaczamy jako domyślny. Domyślny szablon będzie używany w trybie automatycznym. Pozostałe szablony mogą być wybierane tylko w trybie wysyłki ręcznej. Przy parametrach szablonów Email możemy dodatkowo:

- Dołączyć załączniki, ustawić czy odbiorcy maila mają być ukrywani, czy archiwizujemy wysłany dany rodzaj mailingu

### 4. Praca w trybie "ręcznym"

| rogram                                                                                                    | P <u>o</u> moc                                                                                                    |                                                                                            |                                                                                                    |                                                                                                    |                                                                                                    |                                        |                                                                                                    |                                           |                                                                                             |                                                                                  |                                                                                                    |                                                                                                    |                                                                                                |            |
|----------------------------------------------------------------------------------------------------|----------------------------------------------------------------------------------------------------|--------------------------------------------------------------------------------------------|----------------------------------------------------------------------------------------------------|----------------------------------------------------------------------------------------------------|----------------------------------------------------------------------------------------------------|----------------------------------------|----------------------------------------------------------------------------------------------------|-------------------------------------------|---------------------------------------------------------------------------------------------|----------------------------------------------------------------------------------|----------------------------------------------------------------------------------------------------|----------------------------------------------------------------------------------------------------|------------------------------------------------------------------------------------------------|------------|
| syłka: 🤅                                                                                                    | Dokumenty Sprz                                                                                                    | edaży 🔘 Informa                                                                            | cja o należnościach 🔘 Wezwania do zap                                                                                                    | aty 🔘 Informacje                                                                                          | do klientów Wza                                                                                        | zec wys                                | /łki: <u>Wzorzec dor</u>                                                                                                | myślny dla w                              | rysyłki 🔻                                                                                   |                                                                                  |                                                                                                    |                                                                                                    |                                                                                                |            |
| Data                                                                                                    | Dokumument                                                                                                    | Symbol                                                                                     | Nazwa                                                                                                    | Wart. Netto                                                                                               | Wart. Brutto                                                                                           | Waluta                                 | a E-mail                                                                                                    |                                           | Opis                                                                                        | Pliki                                                                            | Wzorzec                                                                                                    | Aut                                                                                                    | omatvcznie d                                                                                   | dodai      |
| 9.04.2020                                                                                                    | FS 7/2020                                                                                                    | HUGO                                                                                       | Perfumeria HUGO                                                                                                    | 79 213,1                                                                                                  | 0 92 206,                                                                                              | 5 PLN                                  | info@hugo.insert.                                                                                                    | pl                                        |                                                                                             |                                                                                  | Wzorzec domyślr                                                                                                    | iy dol                                                                                                    | cumenty FS,                                                                                    | KFS        |
| 1.03.2020                                                                                                    | FS 6/2020                                                                                                    | BOSS                                                                                       | Perfumeria BOSS                                                                                                    | 91 455,2                                                                                                  | 0 106 338,                                                                                             | 0 PLN                                  | info@boss.insert.p                                                                                                    | bl                                        |                                                                                             |                                                                                  | Wzorzec domyślr                                                                                                    | y                                                                                                    |                                                                                                |            |
| .03.2020                                                                                                    | FS 5/2020                                                                                                    | ALEGRO                                                                                     | Drogeria ALEGRO                                                                                                    | 103 401,4                                                                                                 | 0 124 068,                                                                                             | 2 PLN                                  | info@alegro.insert                                                                                                    | .pl                                       |                                                                                             |                                                                                  | Wzorzec domyślr                                                                                                    | IY .                                                                                                    |                                                                                                |            |
| .02.2020                                                                                                    | FS 4/2020                                                                                                    | BOSS                                                                                       | Perfumeria BOSS                                                                                                    | 84 037,2                                                                                                  | 0 103 055,                                                                                             | 6 PLN                                  | info@boss.insert.p                                                                                                    | d                                         |                                                                                             |                                                                                  | Wzorzec domyślr                                                                                                    | na dzień                                                                                                    | : 2020-06-2                                                                                    | 27         |
| 02.2020                                                                                                    | FS 3/2020                                                                                                    | KSAVON                                                                                     | Agencja reklamowa KSAVON                                                                                                    | 82 731,7                                                                                                  | 0                                                                                                    | <u></u>                                |                                                                                                    | 'n                                        |                                                                                             |                                                                                  | Wzorzec domyślr                                                                                                    | iy 🛃                                                                                                    | Dodai                                                                                          |            |
| 01.2020                                                                                                    | FS 2/2020                                                                                                    | KOZICKO                                                                                    | Export - Import                                                                                                    | 91 721,2                                                                                                  | 0 Zmien                                                                                                | zabion w                               | ysyłki email                                                                                                    | pl                                        |                                                                                             |                                                                                  | Wzorzec domyślr                                                                                                    | iy                                                                                                    | Donal                                                                                          |            |
| 01.2020                                                                                                    | FS 1/2020                                                                                                    | HUGO                                                                                       | Perfumeria HUGO                                                                                                    | 71 621,5                                                                                                  | 0 <u>P</u> okaži                                                                                       | ndywidua                               | Iny Opis                                                                                                    |                                           |                                                                                             |                                                                                  | Wzorzec domyślr                                                                                                    | iy 🧲                                                                                                    | <u>U</u> suń                                                                                   |            |
| 12.2019                                                                                                    | FS 2/2019                                                                                                    | MICHALAK                                                                                   | Arkadiusz Michalak                                                                                                    | 87 227,0                                                                                                  | 0 <u>U</u> staw                                                                                        | ndywidua                               | Iny Opis                                                                                                    | pl                                        |                                                                                             |                                                                                  | Wzorzec domyślr                                                                                                    | y .                                                                                                    |                                                                                                |            |
| 12.2019                                                                                                    | FS 1/2019                                                                                                    | BEAUTY                                                                                     | Salon BEAUTY                                                                                                    | 115 943,0                                                                                                 | 5 <u>U</u> suń ir                                                                                      | dywidual                               | ny Opis                                                                                                    |                                           |                                                                                             |                                                                                  | Wzorzec domyśln                                                                                                    | y 🔘                                                                                                    | Wyślij dodan<br>dokumenty                                                                      | e          |
|                                                                                                    |                                                                                                    |                                                                                            |                                                                                                    |                                                                                                    | Usuń g                                                                                                 | iki z wysy                             | iki do wysyłki<br>łki                                                                                                   |                                           |                                                                                             |                                                                                  |                                                                                                    | •                                                                                                    | <u>Z</u> akończ                                                                                |            |
|                                                                                                    | tote Oliver and                                                                                                    | alaria 20 dai 🖛                                                                            | Status Susantilia 🖛                                                                                                    | De desi Wasaki, Sua                                                                                       | Usuń <u>p</u><br>Usuń <u>p</u><br><u>K</u> opiuj                                                       | iki z wysy<br>istę do sc               | iki do wysyłki<br>łki<br>howka                                                                                          |                                           |                                                                                             |                                                                                  |                                                                                                    | •                                                                                                    | Zakończ                                                                                        |            |
| og wysy                                                                                                    | ł <b>ek:</b> Okres: <u>ost</u> a                                                                                                    | atnie 30 dni ▼                                                                             | Status: <u>wszystkie ▼</u>                                                                                                    | Rodzaj Wysyłki: <u>ws</u>                                                                                 | <u>D</u> ouaj<br>Usuń <u>p</u><br><u>K</u> opiuj                                                       | iki z wysy<br>istę do sc               | iki do wysyłki<br>łki<br>howka                                                                                          |                                           |                                                                                             | _                                                                                |                                                                                                    | •                                                                                                    | <u>Z</u> akończ<br>O                                                                           | <u>)dś</u> |
| <b>g wysy</b><br>alex                                                                                                  | r <b>łek:</b> Okres: <u>ost</u>                                                                                                    | atnie 30 dni ▼                                                                             | Status: <u>wszystkie</u> ▼                                                                                                    | Rodzaj Wysyłki: <u>ws</u>                                                                                 | <u>D</u> otiaj/<br>Usuń <u>p</u><br><u>K</u> opiuj                                                     | iki z wysy<br>istę do sc               | iki do wysyłki<br>łki<br>howka                                                                                          |                                           |                                                                                             |                                                                                  | Wybierz                                                                                                    | Czyść                                                                                                    | Zakończ<br>Q<br>Zamk                                                                           | <u>)dś</u> |
| <b>g wysy</b><br>alex<br>ita wyst.                                                                                     | Hek: Okres: osta                                                                                                    | atnie 30 dni ▼<br>kumentu                                                                  | Status: <u>wszystkie ▼</u><br>Firma                                                                                                    | Rodzaj Wysyłki: <u>ws</u><br>Rodzaj                                                                       | <u>U</u> ouaj<br>Usuń <u>u</u><br><u>Kopiuj</u><br>zystkie ▼                                           | iki z wysy<br>istę do sc               | iki do wysyłki<br>howka<br>Uwagi                                                                                        |                                           |                                                                                             | Wzo                                                                              | <u>Wybierz</u><br>irzec E-mail                                                                                                    | Czyść<br>Adres E                                                                                                    | Zakończ<br>Q<br>Zamk<br>:mail                                                                  | <u>)ds</u> |
| g wysy<br>alex<br>ata wyst.<br>6.2020 00                                                                               | Hek: Okres: ost<br>Numer do                                                                                                    | atnie 30 dni ▼<br>kumentu<br>0/2020 S                                                      | Status: <u>wszystkie</u> ▼<br>Firma<br>iklep wielobranżowy ALEX                                                                                                    | Rodzaj Wysyłki: ws<br>Rodzaj<br>Faktura                                                                   | Usuń p<br>Kopiuj<br>zystkie ▼<br>Status<br>OK                                                          | iki z wysy<br>istę do sc               | iki do wysyłki<br>howka<br>Uwagi                                                                                        |                                           | 1                                                                                           | Wzo                                                                              | <u>Wybierz</u><br>irzec E-mail<br>c domyślny                                                                                                    | Czyść<br>Adres E<br>info@alex.ins                                                                                                    | Zakończ<br>Q<br>Zamk<br>mail<br>ert.pl                                                         | <u>Ddś</u> |
| <b>g wysy</b><br>alex<br>ata wyst.<br>6.2020 00                                                                        | Hek:         Okres:         osti           Numer do         0.40         FS 1           0:39         FS 1                                                                                                    | atnie <u>30 dni</u> ▼<br>kumentu<br>0/2020 \$<br>1/2020 F                                  | Status: <u>wszystkie ▼</u><br>Firma<br>iklep wielobranżowy ALEX<br>łuttownia ERIE                                                                                        | Rodzaj Wysyłki: ws<br>Rodzaj<br>Faktura<br>Faktura                                                        | Usuń p<br>Kopiuj<br>zystkie ▼<br>Status<br>OK<br>OK                                                    | iki z wysy<br>istę do sc               | iki do wysyłki<br>łki<br>howka<br>Uwagi                                                                                 |                                           | 1                                                                                           | Wzo<br>Wzorzec<br>Wzorzec                                                        | <u>Wybierz</u><br>rzec E-mail<br>c domyślny<br>c domyślny                                                                                                    | Czyść<br>Adres E<br>info@alex.ins<br>info@erie.ins                                                                                                    | Zakończ<br>Q<br>Zamk<br>:mail<br>ert.pl<br>ert.pl                                              | <u>Ddś</u> |
| g wysy<br>alex<br>ta wyst.<br>6.2020 00<br>6.2020 00                                                                   | Itel:         Okres:         osta           Numer do         Numer do           0:40         FS 1           0:39         FS 1                                                                                                    | atnie 30 dni ▼<br>kumentu<br>0/2020 \$<br>1/2020 F<br>3/2020 {                             | Status: <u>wszystkie ▼</u><br>Firma<br>iklep wielobranżowy ALEX<br>łurtownia ERIE<br>Drogena ODEON                                                                       | Rodzaj Wysyłki: ws<br>Rodzaj<br>Faktura<br>Faktura<br>Faktura                                             | Usuń p<br>Kopiuj<br>zvstkie ▼<br>Status<br>OK<br>OK<br>OK                                              | iki z wysy<br>istę do sc               | iki do wysyłki<br>iki<br>howka<br>Uwagi                                                                                 |                                           | 1                                                                                           | Wzo<br>Wzorzec<br>Wzorzec                                                        | Wybierz<br>rzec E-mail<br>c domyślny<br>c domyślny<br>c domyślny                                                                                                    | Czyść<br>Adres E<br>info@alex.ins<br>info@erie.ins<br>info@edeon.i                                                                                                    | Zakończ<br>Q<br>Zamk<br>mail<br>ert.pl<br>ert.pl<br>nsert.pl                                   | <u>Ddś</u> |
| g wysy<br>alex<br>ta wyst.<br>6.2020 00<br>6.2020 00<br>6.2020 00                                                      | Itel:         Okres:         ost           Numer do         Numer do           0:40         FS 1           0:39         FS 1           0:39         FS 5           0:39         FS 6                                                                                                    | atnie 30 dni ▼<br>kumentu 0/2020 \$<br>0/2020 \$<br>0/2020 \$<br>0/2020 \$                 | Status: <u>wszystkie ▼</u><br>Firma<br>iklep wielobranżowy ALEX<br>utrownia ERIE<br>Drogenia ODEON<br>Drogenia ALEGRO                                                    | Rodzaj Wysyłki: ws<br>Rodzaj<br>Faktura<br>Faktura<br>Faktura<br>Faktura                                  | Ludaj<br>Usuń g<br>Kopiuj<br>zvstkie V<br>Status<br>OK<br>OK<br>OK                                     | iki z wysy                             | iki do wysyłki<br>iłki<br>howka<br>Uwagi                                                                                |                                           | 1                                                                                           | Wzo<br>Wzorzec<br>Wzorzec<br>Wzorzec                                             | Wybierz<br>rzec E-mail<br>c domyślny<br>c domyślny<br>c domyślny<br>c domyślny                                                                                                    | Czyść<br>Adres E<br>info@alex.ins<br>info@erie.ins<br>info@odeon.i<br>info@odeon.i                                                                                        | Zakończ<br>Q<br>Zamk<br>:mail<br>ert.pl<br>ert.pl<br>nsert.pl<br>nsert.pl                      | <u>Ddś</u> |
| g wysy<br>alex<br>ta wyst.<br>6.2020 00<br>6.2020 00<br>6.2020 00<br>6.2020 00                                         | Plek:         Okres:         ost           Numer do         0:40         FS 1           0:39         FS 1           0:39         FS 2           0:39         FS 1           0:39         FS 1                                                                                                    | atnie 30 dni ▼<br>kumentu 0/2020 S<br>1/2020 F<br>3/2020 C<br>0/2020 S                     | Status: <u>wszystkie ▼</u><br>Firma<br>iklep wielobranżowy ALEX<br>łurtownia ERIE<br>brogenia ODEON<br>brogenia ALEGRO<br>iklep wielobranżowy ALEX                       | Rodzaj Wysyłki: ws<br>Rodzaj<br>Faktura<br>Faktura<br>Faktura<br>Faktura<br>Faktura                       | Status<br>OK<br>OK<br>BLAD Błąd v                                                                      | iki z wysy<br>istę do sc               | iki do wysyki<br>iki<br><u>howka</u><br>Uwagi<br>uala. Opis błędu: Ni                                                   | e można nat                               | 1<br>1<br>1<br>1<br>1                                                                       | Wzo<br>Wzorzec<br>Wzorzec<br>Wzorzec<br>Wzorzec<br>Wzorzec                       | <u>Wybierz</u><br>rzec E-mail<br>2 domyślny<br>2 domyślny<br>2 domyślny<br>2 domysłny<br>2 domysłny                                                                                                    | Czyść<br>Adres E<br>info@alex.ins<br>info@erie.ins<br>info@odeon.j<br>info@alegro<br>info@alex.ins                                                                        | Zakończ<br>Q<br>Zamk<br>mail<br>ert.pl<br>ert.pl<br>nsert.pl<br>nsert.pl                       | Ddś        |
| g wysy<br>alex<br>a wyst.<br>5.2020 00<br>5.2020 00<br>5.2020 00<br>5.2020 00<br>5.2020 00<br>5.2020 00                | Plek:         Okres:         osta           Numer do         0.40         FS 1           0.39         FS 1           0.39         FS 2           0.39         FS 3           0.39         FS 3           0.39         FS 3           0.39         FS 1           0.39         FS 3           0.39         FS 1           0.39         FS 1           0.39         FS 1           0.39         FS 1 | atnie 30 dni ▼<br>kumentu 0/2020 \$<br>1/2020 ¢<br>2/2020 ¢<br>0/2020 \$<br>1/2020 \$      | Status: <u>wszystkie ▼</u><br>Firma<br>iklep wielobranżowy ALEX<br>łutownia ERIE<br>Mogeria ALEGRO<br>klep wielobranżowy ALEX<br>łutownia ERIE                           | Rodzaj Wysyłki: ws<br>Rodzaj<br>Faktura<br>Faktura<br>Faktura<br>Faktura<br>Faktura<br>Faktura            | Ludaj<br>Usuń g<br>Kopiuj<br>zvstkie ▼<br>Status<br>OK<br>OK<br>OK<br>OK<br>BLAD Błąd v<br>BŁAD Błąd v | istę do sc<br>istę do sc<br>ysłania En | iki do wysyłki<br>iłki<br><u>howka</u><br>Uwagi<br>ułala. Opis błędu: Ni<br>naila. Opis błędu: Ni                       | e można nał                               | 1<br>1<br>1<br>1<br>1<br>1<br>1<br>1<br>1<br>1<br>1<br>1<br>1<br>1<br>1<br>1<br>1<br>1<br>1 | Wzo<br>Wzorzec<br>Wzorzec<br>Wzorzec<br>Wzorzec<br>Wzorzec                       | <u>Wybierz</u><br>rzec E-mail<br>: domyślny<br>: domyślny<br>: domyślny<br>: domyślny<br>: domyślny<br>: domyślny                                                                                                    | Czyść<br>Adres E<br>Info@elex.ins<br>Info@elex.ins<br>Info@elex.ins<br>Info@elex.ins<br>Info@elex.ins<br>Info@elex.ins<br>Info@elex.ins                                   | Zakończ<br>Q<br>Zamk<br>mail<br>ert.pl<br>ert.pl<br>nsert.pl<br>nsert.pl<br>ert.pl<br>ert.pl   | Ddś        |
| g wysy<br>alex<br>tta wyst.<br>6.2020 00<br>6.2020 00<br>6.2020 00<br>6.2020 00<br>6.2020 00<br>6.2020 00<br>6.2020 00 | Plek:         Okres:         osta           Numer do         FS 1           0:39         FS 1           0:39         FS 1           0:39         FS 1           0:39         FS 1           0:39         FS 1           0:39         FS 1           0:39         FS 1           0:39         FS 1           0:39         FS 1           0:39         FS 1           0:39         FS 1              | atnie 30 dni ▼<br>kumentu 0<br>0/2020 \$<br>1/2020 ¢<br>8/2020 ¢<br>1/2020 \$<br>1/2020 \$ | Status: <u>wszystkie</u> ▼<br>Firma<br>Firma<br>Klep wielobranżowy ALEX<br>Autownia ERIE<br>Nrogenia ODEON<br>Klep wielobranżowy ALEX<br>Autownia ERIE<br>Drogenia ODEON | Rodzaj Wysyłki: ws<br>Rodzaj<br>Faktura<br>Faktura<br>Faktura<br>Faktura<br>Faktura<br>Faktura<br>Faktura |                                                                                                    | ysłania En<br>ysłania En<br>ysłania En | iki do wysyki<br>iki<br><u>howka</u><br>Uwagi<br>ulaa. Opis błędu: Ni<br>nalia. Opis błędu: Ni<br>nalia. Opis błędu: Ni | e można nat<br>e można nat<br>e można nat | 1<br>1<br>1<br>1<br>1<br>1<br>1<br>1<br>1<br>1<br>1<br>1<br>1<br>1<br>1<br>1<br>1<br>1<br>1 | Wzo<br>Wzorzec<br>Wzorzec<br>Wzorzec<br>Wzorzec<br>Wzorzec<br>Wzorzec<br>Wzorzec | Wybierz           rzec E-mail           c domyślny           c domyślny           c domyślny           c domyślny           c domyślny           c domyślny           c domyślny           c domyślny           c domyślny | Czyść<br>Adres E<br>info@alex.ins<br>info@alex.ins<br>info@alex.ins<br>info@alex.ins<br>info@alex.ins<br>info@alex.ins<br>info@alex.ins<br>info@alex.ins<br>info@alex.ins | Zakończ<br>Q<br>Zamk<br>mail<br>ert.pl<br>ert.pl<br>nsert.pl<br>nsert.pl<br>ert.pl<br>nsert.pl | Ddś        |

Przycikami na górze ustalamy co aktualnie chcemy wysyłać:

- Dokumeny sprzedazy (FS/KFS/PAi/WZ/Kompensata)
- Informacje o należnościach
- Wezwania do zapłaty
- Informacja do klientów Mailing

Mamy dodatkowo możliwość wybrania wzorca email wysyłki (jeśli mamy zdefiniowane więcej). Możliwe jest w ten sposób wysłanie wezwania do zapłaty o innej treści, "bardziej groźnych", analogicznie do Subiektowych. Można zdefiniować wiele takich schematów i przypisać im poziomy Subiektowe (poziom 1 – domyślny, poziom 2, poziom 3 – przedsądowy)

Z prawej strony mamy przyciski umożliwiające automatyczne dodanie dokumentów w.g. tych samych reguł, jak byłyby dodane w trybie automatycznym. Szczegółowy opis jak dokumenty są dodawane znajduje się w częsci poświęconej wysyłce automatycznej.

Możemy również dodać dokumenty ręcznie (przyciskiem Dodaj).

Wyświetlone zostanie okno z dokumentami, które mamy dodać do wysyłki (faktury lub należności do których będzie wezwanie lub informacja o należnościach)

Dokumenty mogą być wyświetlone w trybie w.g. dokumentów (poniżej):

W trybie ręcznym mamy możliwość przed wysyłką ustawić dodatkowy opis wysyłki Emaila. Aby to zrobić na dokumencie do którego chcemy wstawić opis wciskamy prawy przycisk myszy i wybieramy opcję **Ustaw indywidualny Opis** 

Wpisany opis będzie wstawiony zamiast tagu {OpisEmail}. Uwaga programy uruchomione przed wersją 1.28 nie zawierają we wzorcach wysyłki tego tagu. Należy go wstawić ręcznie, bądź wczytać wzorce z plików wzorcowych dostarczonych wraz z nową wersją programu.

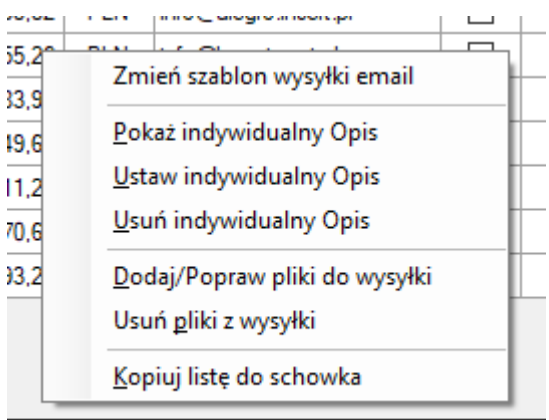

Dodatkowo do faktury możemy dodać indywidualne pliki, przypisane tylko do wysyłki tej faktury np. dokumentację techniczną.

#### Dodawanie ręczne dokumentów:

lub w trybie w.g. kontrahentów:

| -      |                  |                   |               |                            | Wybierz c                 | lokumenty               |         |             |                     |                     | e                            |                      | ×  |
|--------|------------------|-------------------|---------------|----------------------------|---------------------------|-------------------------|---------|-------------|---------------------|---------------------|------------------------------|----------------------|----|
| Okres: | (nieokreślony) 🔻 | Zgoda na wysyłkę: | (dowolny) ▼ I | Magazyn: <u>(dowolny</u> 🔻 | Dokumenty status wysyłki: | <u>(dowolny)</u> ▼ Nale | żności: | (dowolny) 🔻 | Flaga: <u>(dowo</u> | i <u>lna) 🔻</u> Wyś | wietlanie: <u>w.g. Dokum</u> | entów 🔻              |    |
| Wybier | z Data           | Dokumument        | (dowoli       | ny)                        | Wartość<br>pierwotna      | Pozostało Do<br>zapłaty | Waluta  | Temin       | Dni sp.             | Wysłano<br>razy     | E-mail                       | Data Ost.<br>Wysyłki | FW |
|        | 2015-12-19       | ES 7/SE/2015      | Wyrażo        | ona, podany e-mail         | 124 121,32                | 123 121,32              | PLN     | 2015-12-19  | 120                 | 3                   | biuro@op4.pl                 | 2016-04-10           |    |
|        | 2016-03-22       | FS 5/SF/2016      | ALEGRO        | Drogeria ALEGRO            | 27,90                     | 17,82                   | PLN     | 2016-03-22  | 26                  | 0                   | biuro@op4.pl                 |                      |    |
|        | 2016-03-28       | FS 1/JK/2016      | ALEGRO        | Drogeria ALEGRO            | 135,00                    | 135,00                  | PLN     | 2016-03-30  | 18                  | 2                   | biuro@op4.pl                 | 2016-04-03           |    |
|        | 2015-10-14       | FS 4/SF/2015      | KOZICKO       | Export - Import            | 107 675,92                | 107 675,92              | PLN     | 2015-10-14  | 186                 | 0                   | info@kozicko.insert.pl       |                      |    |
|        | 2015-09-13       | FS 1/SF/2015      | INSCARD       | InsCard SA                 | 10 000,00                 | 10 000,00               | PLN     | 2015-09-15  | 215                 | 0                   | info@inscard.com.pl          |                      |    |
|        | 2015-09-15       | FS 2/SF/2015      | INSCARD       | InsCard SA                 | 10 000,00                 | 10 000,00               | PLN     | 2015-09-17  | 213                 | 0                   | info@inscard.com.pl          |                      |    |
|        | 2015-09-15       | PA 1/SF/2015      | INSCARD       | InsCard SA                 | 685,09                    | 685,09                  | PLN     | 2015-09-17  | 213                 | 0                   | info@inscard.com.pl          |                      |    |

#### 0 -Wybierz dokumenty Okres: (nieokreślony) ▼ Zgoda na wysyłkę: (dowolny) ▼ Magazyn: (dowolny) ▼ Dokumenty status wysyłki: (dowolny) ▼ Należności: (dowolny)▼ Flaga: (dowolna)▼ Wyświetlanie: w.g. Kontrahentów 🔻 Data Wartość Pozostało Do Max Dni llość NIP Wybierz Symbol Nazwa E-mail Ostatnie zanlah spóźnie dokumentá Wysyłk KOZICKO 887-745-77-52 107 675,92 107 675,92 186 info@kozicko.insert.pl Export - Import 1 INSCARD InsCard SA 222-222-22-22 info@inscard.com nl 263 648.67 263 648.67 215 10 ~ BOSS Perfumeria BOSS 811-24-62-146 info@boss.insert.pl 103 081,51 103 081,51 150 JAS PPHU Jaś i Małgosia 894-598-65-88 1 331 706.38 1 331 716.38 7 2016-04-10 trol@op4.pl 381 ALEX 90 245,62 50 245,62 Sklep wielobranżowy ALEX 897-56-85-135 info@alex.insert.p 30 1 Zaznacz Kontrahentów Wysłano razy Data Ost. Wysyłki Wartość Pozostało Do Wybierz Dokumument Nazwa Waluta E-mail FW Data Symbol Termin Dni sp zapłaty pierwotna 2016-03-22 FS 5/SF/2016 ALEGRO Drogeria ALEGRO 27,90 2016-03-22 0 17,82 PLN 1 26 biuro@op4.pl Drogeria ALEGRO 2016-03-28 FS 1/JK/2016 ALEGRO 135.00 135,00 PLN 2016-03-30 2016-04-03 -18 2 biuro@op4.pl

Przełączanie trybów odbywa się za pomocą przełącznika: Wyświetlanie: (w.g. Dokumentów/w.g. Kontrhaentów)

Przy ręcznym wyborze dokumentów do wysyłki warte odnotowania są filtry:

- Zgoda na wysyłkę: Dowolny/Wyrażona, podany e-mail
  - Filtr może pokazywać dokumenty wszystkie, lub tylko te, które spełniają zależności wysyłki w trybie automatycznym i jest podany e-mail do wysyłki

• Dokumenty status wysyłki: Wysłane/Niewysłane Będziemy widzieć dokumenty wszystkie albo tylko wysłane lub niewysłane.

Po wyborze dokumentów wysyłamy je przyciskiem Wyślij dodane dokumenty.

#### Log Wysyłek:

Na dole ekranu mamy log wysyłek. Możemy filtrować log wysyłek wszystkich, zakończonych sukcesem lub błędem, aby łatwo znaleźć problemy. W logu wysyłek poprzez klawisz F8 możemy wyszukać wszystkie wysyłki do danej firmy lub do osoby o danym E-mailu. W ten sposób znajdziemy wszystkie dokumenty wysłane do danej firmy. W logu wysyłek jest zawarta informacja o E-mailu, na który była wysłana informacja oraz użytym wzorcu E-maila

#### 5. Praca w trybie "automatycznym"

W trybie automatycznym program może być wywoływany z Harmonogramu Zadań (np. na serwerze). Program oferuje kreator, który ułatwi przygotowanie wpisów do Harmonogramu Zadań. Kreator znajduje się w Menu Program->Ustawianie harmonogramu automatycznej wysyłki dokumentów.

| W harmonogramie                                                        | 😂 Ustawienie Harmonogramu automatycznej wysyki dokument                                                                                                    | ów 🕞 – 🗆                                                                                                    | ×           |
|------------------------------------------------------------------------|----------------------------------------------------------------------------------------------------|----------------------------------------------------------------------------------------------------|-------------|
| wybieramy co chcemy                                                    |                                                                                                    |                                                                                                    |             |
| wysyłać (Dok.                                                          | Ustawienie harmonogramu                                                                                                    | automatycznej wysyłki dokumentów                                                                                                    |             |
| Sprzedaży, Należności,<br>Wezwania).                                   | Co wysyłać:<br>✓ FS/KFS/PA//WZ/KM ✓ Informacja o Należnościach<br>✓ <u>Należności na dzień i przeterminowane ▼</u> +dni: 0 🔅 Nale                                     | Waraj przykłady ustawień             Wezwania do zapłaty         Uruchom Harmonogram Z           eżności będą wysyłane z terminem na dzień: 2020.06.27 i przeterminowane | <u>adań</u> |
| zdefiniować                                                            | Wzorzec szablonu Email: Katalog tymczasowy:                                                                                                    | Przeglą                                                                                                    | (daj        |
| (opcjonalnie) katalog                                                  | Katalog z logiem działania:                                                                                                    | Przeglą                                                                                                    | daj         |
| tymczasowy używany do                                                  | Plik konfiguracyjny programu/SQLa:                                                                                                    | Przeglą                                                                                                    | daj         |
| generowania<br>dokumentów oraz                                         | Linia argumentów: //FS /NL /D 0<br>Nazwa zadania:                                                                                                    |                                                                                                    |             |
| katalog (opcjonalnie) w<br>którym będą logi z<br>wysyłki automatycznej | Uruchom z najwyższymi uprawnieniami Uruchom tylko, gdy użytkownk jest zalogowany Uruchom niezależnie od tego, czy użytkownik jest zalogowany Użytkownik: ROLAND\Tomek | Uruchom zadanie o: 00:50:35 🔄<br>© Codziennie<br>Cotygodniowo                                                                                                    |             |
| W przypadku wysyłki<br>Należności lub wezwań                           | Haslo:                                                                                                    | 🚰 Dodaj zadanie 🌠 🖉 Zamknij                                                                                                    |             |

możemy zdefiniować konkretny szablon wysyłki. Dla wysyłki należności możemy zdefiniować jakie dokumenty się będą pojawiać. Np. tylko takie których płatność przypada na dzisiaj.

W prawym górnym rogu jest link, który zawiera kilka najpopularniejszych przykładów konfiguracji.

Następnie pozostaje tylko ustalenie terminu wysyłki. Musimy też podać dane do logowania (konta Windows), na prawach którego będzie działało zadanie.

Program też opcjonalnie pozwala wybrać plik konfiguracyjny programu, z ustawieniami podłączenia do SQLa. Pozwoli to obsługiwać wiele podmiotów, gdy znajdują się na różnych serwera SQL.

Wszystkie ustawienia wysyłek automatycznych możemy też robić ręcznie: Zalecany scenariusz:

- a) Wysyłka Faktur **codziennie po godzinach pracy firmy**. Program wyśle wszystkie faktury wystawione dzisiejszego dnia oraz jeśli jest włączona opcja powtórnej wysyłki faktur, wszystkie faktury pomiędzy dzisiejszym dniem, a datą startu wysyłki z konfiguracji programu, które nie zostały jeszcze wysłane (lub było mniej prób niż określone w parametrach). Jeśli opcja powtórnej wysyłki będzie wyłączona, program wyśle TYLKO I WYŁĄCZNIE faktury z dzisiejszego dnia. Faktury nie wysłane z poprzednich dni pozostaną niewysłane. Dlatego jest istotne, aby wysyłkę faktur ustawić w trybie automatycznym codziennie.
- b) Wysyłka Wezwań do zapłaty codziennie po godzinach pracy firmy. Program wyśle wezwania do zapłaty do należności, które w dniu dzisiejszym przekraczają termin płatności o określoną ilość dni (ustawioną w parametrach programu) oraz jeśli jest włączona opcja powtórnej wysyłki wezwań, wszystkie wezwania, których termin płatności przekroczył ilość dni pomiędzy dzisiejszym dniem, a datą startu wysyłki wezwań (z konfiguracji programu), które nie zostały jeszcze wysłane (lub było mniej prób niż określone w parametrach). Jeśli opcja powtórnej wysyłki będzie wyłączona, program wyśle TYLKO WEZWANIA do należności które przekroczą termin o ilość dni dokładnie dzisiejszego dnia. Wezwania nie wysłane z poprzednich dni pozostaną niewysłane. Dlatego jest istotne, aby wysyłkę wezwań ustawić w trybie automatycznym codziennie.
- c) Informacja o należnościach raz na tydzień np. czwartek po pracy (nie chcemy, aby klienci się zdenerwowali, że ich spamujemy). Wysyłana jest aktualna na dany dzień lista należności. Program domyślnie wysyła wszystkie należności jakie są. Przy wysyłce automatycznie możemy określić:
- wywołanie z odpowiednim parametrem /d <ilość dni>), że mają być wysłane tylko należności na dany dzień oraz niezapłacone do tego dnia (przeterminowane na ten dzień). Parametr ilość dni, oznacza aktualną datę plus wartość parametru ilość dni. Wybranie parametru /d -1 oznacza, że jeśli dziś jest 20.07.2016 to zostaną wysłane wszystkie należności, których termin płatności jest na 19.07.2016 i wcześniejsze. Jeśli jakiś dokument ma termin płatności na 21.07.2016 nie zostanie uwzględniony. Parametr może mieć wartości od -365 do 720. Wartość parametru /d 0 oznacza dzisiejszy dzień. W przykładzie 20.07.2016
- wywołanie z odpowiednim parametrem /p <ilość dni>), że mają być wysłane tylko należności na dany dzień (bez przeterminowanych). Parametr ilość dni, oznacza aktualną datę plus wartość parametru ilość dni. Wybranie parametru /p -1 oznacza, że jeśli dziś jest 20.07.2016 to zostaną wysłane wszystkie należności, których termin płatności jest na 19.07.2016. Jeśli jakiś dokument ma termin płatności na 21.07.2016 nie zostanie uwzględniony. Parametr może mieć wartości od -365 do 720. Wartość parametru /p 0 oznacza dzisiejszy dzień. W przykładzie 20.07.2016

#### Parametry uruchamiania programu:

**WysylkaFakturWezwanNaleznosciGT** <plik konfiguracyjny XML> <opcje> <plik konfiguracyjny XML> - plik XML z konfiguracją serwera i bazy danych. Jeśli nie będzie podany, zostanie użyty domyślny dla programu. Jest to opcja dla osób, firm, które posiadają więcej baz danych z których będą wysyłane informacje <opcje> - dostępne opcje programu: /WZ - Wysyłka automatyczna wezwań do zapłaty

/NL - Wysyłka automatyczna informacji o należnościach
/FS - Wysyłka automatyczna faktur sprzedaży/korekt/PAi
/Z - Pytanie o bazę danych przy każdym uruchomieniu programu
/D <Ilość dni> - Parametr ilość dni do wysyłki Należności. Należności będą wysłane na dzień + przeterminowane
/P <Ilość dni> - Parametr ilość dni do wysyłki Należności. Należności będą wysłane TYLKO przypadające na dzień
/WR <nazwa wzorca> - Nazwa wzorca wysyłki, który ma być użyty
/? - Ten opis

#### 7. Wysyłka informacji do klientów – Mailing

Dla celów wysyłki możemy zdefiniować dowolną ilość szablonów. Wybór szablonu dokonuje się na głownym ekranie

| Val | eżności dla Subiekta GT | - SGT_1_48       |                       |                 | ⇒ .      |        | × |
|-----|-------------------------|------------------|-----------------------|-----------------|----------|--------|---|
|     |                         |                  |                       |                 |          |        |   |
| aty | Informacje do klientów  | Wzorzec wysyłki: | Informacja RODO przet | warzanie danycł | h osobov | wych 🔻 |   |
| _   | Misisseurość            | Whataea          | Empil                 | Onio            |          |        |   |

Definiując wzorzec wysyłki, który ma być wysłany (Informacja do klientów) mamy dużo więcej opcji niż w przypadku wysyłki faktur/należności

Możemy do wysyłanej wiadomości dołączyć dowolny plik. Musimy też ustalić czy ten plik będzie kopiowany do katalogu archiwum. W tym miejscu możemy również określić czy wysyłka będzie się odbywała z ukryciem informacji do kogo wysyłamy, czy będzie jawnie. Program zawsze wysyła dla każdej firmy osobny mail. Jednakże, jeśli dla danej firmy posiadamy więcej niż jeden email, w jednej wiadomości będzie podanych kilku odbiorców. Z tego też powodu możemy ich ukryć, bądź pokazać.

|                                                                                                    |                                             |                                                                                                    |                                          | Edytor to          | treści wz     | orów w     | vysyłki E-     | mail           |             |                           | E         | ł.   | - 1    |              |
|----------------------------------------------------------------------------------------------------|---------------------------------------------|----------------------------------------------------------------------------------------------------|------------------------------------------|--------------------|---------------|------------|----------------|----------------|-------------|---------------------------|-----------|------|--------|--------------|
| Wzorzec                                                                                                    | Email dla                                   | powiadomi                                                                                                    | eń do k                                  | lientów /          | / Maili       | ing        |                |                |             |                           |           |      |        |              |
| Nazwa wzorca:                                                                                                    | Informacja RODO                             | ) przetwarzanie danyc                                                                                                    | h osobowych                              |                    |               |            |                |                |             | Wzorzec Domyślny          | dla typu  |      |        |              |
| Temat E-mail:                                                                                                    | Informacja o przeł                          | twarzaniu danych oso                                                                                                    | bowych przez {                           | {PodmiotNazwa}     | a}            |            |                |                |             |                           |           |      |        |              |
| 🗸 Dodaj załączn                                                                                                    | ik do wiadomości:                           | \\Serwer\Dane\RC                                                                                                    | )DO\Polityka P                           | 'rywatnosci.pdf    |               |            |                |                |             |                           |           |      | Wybie  | erz Plik     |
|                                                                                                    |                                             | 🗹 Archiwizuj załąc                                                                                                    | zenik z kopią w                          | viadomości         |               |            |                |                |             |                           |           |      |        |              |
| ] Przy wysyłce E                                                                                                    | -mail proś o potwiero                       | dzenie przeczytania                                                                                                    | Wyślij E-ma                              | iail jako wysoki p | priorytet     | Nie zap    | pisuj kopii wy | /słanych maili |             |                           |           |      |        |              |
| 🖉 Wyślij E-mail Au                                                                                                    | itomatycznie tylko d                        | lo kontrahentów którz                                                                                                    | y qo jeszcze nie                         | e dostali 🔲 W      | Wyślij E-mail | Automaty   | vcznie tylko d | do kontrahent  | ów ze zgoda | marketingowa i przetwarza | anie dany | ch   |        |              |
| 🖉 Wyślii wiadomo                                                                                                    | ść do wszystkich Fr                         | mail zanisanych w dar                                                                                                    | vch firmv                                | Wyślii wiadomo     | ność ukrywaj  | iac odbior |                |                |             |                           |           |      |        |              |
|                                                                                                    |                                             |                                                                                                    | 9=9 <u></u>                              |                    | ,,            |            |                |                |             |                           |           |      |        |              |
| <p><strong>&lt;</strong></p>                                                                                                    | IMG border=0 hspac                          | ce=0 alt=""<br>upleade (2017/04/act                                                                                                    |                                          |                    |               |            | alaura and     |                |             |                           | ^         | 0    | W      | /czytaj plił |
| src= nttp://www.<br>align=baseline> </td <td>gtit.pi/wp-content/u<br/>'STRONG&gt;</td> <td>Jpioads/2017/04/get-</td> <td>it-serwis-program</td> <th>mow-insert-pomo</th> <td>loc-kompute</td> <th>erowa-wroo</th> <th>claw.png</th> <td></td> <td></td> <td></td> <td></td> <td>2012</td> <td>-</td> <td></td> | gtit.pi/wp-content/u<br>'STRONG>            | Jpioads/2017/04/get-                                                                                                    | it-serwis-program                        | mow-insert-pomo    | loc-kompute   | erowa-wroo | claw.png       |                |             |                           |           | 2012 | -      |              |
| <p><strong>S<br/><p>W zwiazku z z</p></strong></p>                                                                                                    | zanowni Państwo,<<br>weiściem w życie w     | <pre>c/STRONG&gt; doiu 25 maia 2018 r</pre>                                                                                                    | przepisów Rozr                           | porzadzenia        |               |            |                |                |             |                           |           |      |        |              |
| Parlamentu Europ                                                                                                    | ejskiego i Rady (UE                         | E) 2016/679 z dnia 27                                                                                                    | kwietnia 2016                            | r. w               |               |            |                |                |             |                           |           | 1    | Inform | nacja o      |
| sprawie ochrony o                                                                                                    | osób fizycznych w zw<br>ego przepławu takic | wiązku z przetwarzani<br>ch dapych oraz uchyle                                                                                                    | em danych oso                            | bowych i w         |               |            |                |                |             |                           |           |      | tag    | l'ach        |
| (ogólne rozporząd                                                                                                    | zenie o ochronie da                         | anych, zwane także R                                                                                                    | ODO) przekazu                            | ujemy              |               |            |                |                |             |                           |           | -    |        |              |
| nformacje jak Par                                                                                                    | ístwa dane osobow                           | e są przetwarzane prz                                                                                                    | ez {PodmiotNa                            | azwa}              |               |            |                |                |             |                           |           | Ð    | Pod    | lgląd        |
| <p>1) Administrati<br/>usługi jest <br/>{</p>                                                                                                    | orem Panstwa dany<br>PodmiotNazwa} {Po      | odmiotAdres}  :{                                                                                                    | Mązku ze swiac<br>PodmiotKodP}           | aczeniem           |               |            |                |                |             |                           |           |      | vviado | omosci       |
| {Podmiot Miasto},                                                                                                    | NIP: {PodmiotNIP},                          | {PodmiotREGON}. <e< td=""><td>R&gt;Kontakt z na</td><th>ami jest</th><td></td><th></th><th></th><td></td><td></td><td></td><td>_</td><td>1</td><td></td><td></td></e<> | R>Kontakt z na                           | ami jest           |               |            |                |                |             |                           | _         | 1    |        |              |
| nożliwy zarówno (                                                                                                    | drogą elektror<br>sp:{PodmiotTel}_a&        | niczną na adres (Podr                                                                                                    | niotEmail}, telefo                       | ionicznie          |               |            |                |                |             |                           |           | G    | RAF    | ICZNIE       |
| adres.<br><br>                                                                                                    | <ol> <li>Państwa dane os</li> </ol>         | sobowe przetwarzane                                                                                                    | beda przetwarz                           | zane w celu :      |               |            |                |                |             |                           |           |      |        |              |
| (UL>                                                                                                    |                                             |                                                                                                    | 12 12                                    |                    |               |            |                |                |             |                           |           |      |        |              |
| <li>nawiązania</li>                                                                                                    | lub zachowania rela                         | scji biznesowych oraz<br>zamówień, świadczen                                                                                                    | wykonania                                | ici                |               |            |                |                |             |                           |           |      |        |              |
| zamówień, wysta                                                                                                    | wienia i przesłania                         | faktury za wykonane                                                                                                    | usługi) zgodnie                          | ezant.             |               |            |                |                |             |                           |           |      |        |              |
| 6 ust. 1 lit. b) roz                                                                                                    | porządzenia ogólne                          | go o ochronie danych                                                                                                    | osobowych, da                            | alej               |               |            |                |                |             |                           |           |      |        |              |
| "RODO ;<br><ubdochodzeni< td=""><td>a lub obrony roszcze</td><td>eń, a także na potrzeł</td><td>w marketingu</td><th></th><td></td><th></th><th></th><td></td><td></td><td></td><td></td><td>0</td><td>-</td><td>1.2010</td></ubdochodzeni<>                                                                   | a lub obrony roszcze                        | eń, a także na potrzeł                                                                                                    | w marketingu                             |                    |               |            |                |                |             |                           |           | 0    | -      | 1.2010       |
| bezpośredniego                                                                                                    | (pod warunkiem wy                           | rażenia zgody) jako u                                                                                                    | zasadnione inte                          | eresy              |               |            |                |                |             |                           |           | ~    | Zap    | ipisz        |
| administratora da                                                                                                    | anych (art. 6 ust. 1 lit                    | t.f) RODO);                                                                                                    | an an an an an an an an an an an an an a | - بماحجة           |               |            |                |                |             |                           |           | -    |        |              |
| <ul> <li>c) c) www.ne/miania</li> </ul>                                                                                                    | ODOWIAZKOW WYNIK                            | ających z przepisow p                                                                                                    | Jiawa iub w zwi                          | IdZKU Z            |               |            |                |                |             |                           |           |      | Ani    | in de si     |

Po wybraniu opcji wysyłki informacji do klientów musimy wybrać kontrahentów do których wyślemy informację (przycisk **Dodaj**). Możemy wybrać kontrahentów używając standardowych filtrów:

| Kontrahenci<br>dowolny) ▼ | Rodz<br>Zgo | aju:<br>oda prz | (dowolny<br>zetwarza | <u>v) ▼</u> Typu: <u>(do</u><br>nie danych osobo | <u>wolny) ▼</u> zgrupy: <u>(dow</u><br>wych: <u>(dowolny) ▼</u> Wy | <u>rolna) ▼</u> z Cechą: <u>(dowolna)</u><br>słka wiadomości: <u>Niewysłana</u> | ▼ z flagą: <u>(dowo</u><br>▼ Ostatni obrót: | i <u>lna) ▼</u> Zgoda Mark<br><u>(nieokreślony) ▼</u> | cetingowa: <u>(do</u> | owolnγ)▼ 2 | Zgoda wysyłka E  | Email: |
|---------------------------|-------------|-----------------|----------------------|--------------------------------------------------|--------------------------------------------------------------------|---------------------------------------------------------------------------------|---------------------------------------------|-------------------------------------------------------|-----------------------|------------|------------------|--------|
| Wybierz                   | S           | Тур             | Rodzaj               | Symbol 🔺                                         | Nazwa                                                              | Adres                                                                           | Miasto                                      | NIP                                                   | Grupa                 | Email      | Ostatni<br>obrót | FW     |
|                           | х           | 5               | 44                   | DOMOSAD                                          | Sklep wielobranżowy D                                              | Boczna 15/6                                                                     | Kołobrzeg                                   | 8941014470                                            | Podstawowa            | xxx        | 2018-02-24       |        |
|                           |             | 3               | 444                  | ERIE                                             | Hurtownia ERIE                                                     | Jagiellońska 66/22                                                              | Bydgoszcz                                   | 832-65-62-042                                         | Hurtownie             | info@eri   | 2018-02-18       |        |
|                           |             | 3               | 444                  | GAMA                                             | Gama Trans Sp.z o.o.                                               | Piastów Śląskich 185                                                            | Wrocław                                     | 854-48-65-987                                         | Fabryki               | info@ga    | 2017-06-28       |        |
|                           |             | 5               | 444                  | GRAFIT                                           | Sklep papiemiczy GRA                                               | Krawiecka 65/9                                                                  | Kraków                                      | 887-684-21-54                                         | Podstawowa            | info@gra   | 2018-02-14       |        |
|                           |             | \$              | 414                  | GROM                                             | Sklep wielobranżowy G                                              | Pokojowa 78/9                                                                   | Poznań                                      | 885-66-89-919                                         | Sklepy                | info@gro   |                  |        |
|                           |             | 5               | 414                  | HUGO                                             | Perfumeria HUGO                                                    | Wilcza 13/42                                                                    | Katowice                                    | 846-75-35-314                                         | Drogerie              | info@hu    | 2017-10-29       |        |
|                           |             | 3               | 44                   | HURT                                             | Hurtownia kosmetyków                                               | Gospodama 43                                                                    | Koło                                        | 8924356831                                            | Hurtownie             | info@hur   | 2017-11-14       |        |
|                           |             | 5               | 444                  | INS BANK                                         | Ins Bank                                                           | Pl. Orląt Lwowskich 1                                                           | Wrocław                                     | 333-333-33-33                                         | Podstawowa            | info@ins   |                  |        |
|                           |             | 3               | 414                  | INSCARD                                          | InsCard SA                                                         | Ostrobramska 103                                                                | Warszawa                                    | 222-222-22-22                                         | Podstawowa            | info@ins   |                  |        |
|                           |             | 5               | 414                  | INSERT                                           | InsERT S.A.                                                        | Jerzmanowska 2                                                                  | Wrocław                                     | 898-19-45-134                                         | LM                    | insert@in  |                  |        |
|                           |             | 3               | 44                   | JAS                                              | PPHU Jaś i Małgosia                                                | Koperkowa 98                                                                    | Świdnica                                    | 894-598-65-88                                         | Fabryki               | efaktura   | 2018-02-24       |        |
|                           |             | 5               | 44                   | KOLOROWA                                         | Restauracja KOLORO                                                 | Podjazdowa 21/5                                                                 | Sosnowiec                                   | 888-77-77-444                                         | Podstawowa            | info@kol   |                  |        |
|                           |             | 3               | 44                   | KOPARSKI                                         | Handel Obwoźny                                                     | Kwiatowa 77                                                                     | Polanica Zdrój                              | 852-663-99-88                                         | Sklepy                | info@ko    |                  |        |
|                           |             | 3               | 41¢                  | MAGNUM                                           | Magnum s.c.                                                        | Lotnicza 35/65                                                                  | Warszawa                                    | SK 863-74-64                                          | Podstawowa            | info@ma    | 2018-06-11       |        |
|                           |             | 3               | 44                   | MAJA                                             | Sklep MAJA                                                         | Szpitalna 45/44a                                                                | Kołobrzeg                                   | 833-62-62-464                                         | Sklepy                | info@maj   | 2018-04-26       |        |
|                           |             | 5               | \$                   | MICHALAK                                         | Arkadiusz Michalak                                                 | Lipowa 2/2                                                                      | Nowa Ruda                                   | 894-754-45-55                                         | Sklepy                | info@mic   | 2018-06-11       |        |
|                           |             | \$              | 44                   | MIKOŁAJ                                          | Piekamia MIKOŁAJ                                                   | Polna 33                                                                        | Kalisz                                      | 894-156-55-54                                         | Fabryki               | info@mik   | 2018-06-11       |        |
|                           |             | 3               | 414                  | NOVUM                                            | Drogeria NOVUM                                                     | Kolorowa 98/3                                                                   | Sosnowiec                                   | 894-151-57-99                                         | Podstawowa            | info@No    |                  |        |

Proszę zwrócić uwagę na filtr **Wysyłka wiadomości: Niewysłana**. Program wie do kogo już wysłał wiadomość o danym szablonie/wzorcu. Więc domyślnie pokazuje tylko firmy, które jeszcze nie otrzymały takiego typu wiadomości.

W oknie na dole jest przycisk uruchamiający kreator wyboru kontrahentów w oparciu o obrót. Można wybrać kontrahentów którzy np. w ostatnim roku zakupili jakiś produkt i chcemy im wysłać informację o promocji na inny pokrewny produkt.

| 8                                                              |                                                                                                    |                                                                                                    | Kreator wybo   | ru kontrahentów w.g. obrotu |               |             | G     | - 🗆 ×         |  |  |
|----------------------------------------------------------------|----------------------------------------------------------------------------------------------------|----------------------------------------------------------------------------------------------------|----------------|-----------------------------|---------------|-------------|-------|---------------|--|--|
| Okres do wyli<br>Cecha towaró<br>Grupa towaró<br>Konkretne tow | czenia obrotów: <u>2015-01-01 - 20</u><br>w do wyliczenia obrotów:<br>w do wyliczenia obrotów:<br>wary do wyliczenia obrotów: | 8-12-31 ▼ Rodzaje dokumentów do wyliczenia obrotów: FS,FSd,FSz,FSzal,FSzc,FSzk,FM,KFS,KFSn,KFSz,PAi ▼<br>(dowolna) ▼<br>(dowolna) ▼<br>Wybrano towarów: 3 |                |                             |               |             |       |               |  |  |
| Cecha kontra<br>Grupa kontra                                   | hentów do wyliczenia obrotów:<br>hentów do wyliczenia obrotów:                                                                | (dowolna) ▼<br>(dowolna) ▼                                                                                                    |                |                             |               |             |       |               |  |  |
| Magazyny do                                                    | wyliczenia obrotów:                                                                                                    | (dowolny) V                                                                                                    |                |                             |               |             |       |               |  |  |
| Minimalny obi                                                  | ót netto:                                                                                                    | 1000,00                                                                                                    | -              |                             |               | 💈 Wylicz    | 💋 Uży | j wyliczonych |  |  |
| Symbol                                                         | Nazwa                                                                                                    |                                                                                                    | Adres          | Miasto                      | NIP           | Wart. Netto |       | Vart. Brutto  |  |  |
| MICHALAK                                                       | Arkadiusz Michalak                                                                                                    |                                                                                                    | Lipowa 2/2     | Nowa Ruda                   | 894-754-45-55 | 35 1        | 89,80 | 43 283,4      |  |  |
| ALEGRO                                                         | Drogeria ALEGRO                                                                                                    |                                                                                                    | Cicha 15/5     | Głogów                      | 898-42-42-421 | 16 5        | 60,00 | 20 368,8      |  |  |
| DDEON                                                          | Drogeria ODEON                                                                                                    |                                                                                                    | Bałtycka 13/6  | Koszalin                    | 884-54-52-622 | 20 1        | 59,00 | 24 795,5      |  |  |
| BOSS                                                           | Perfumeria BOSS                                                                                                    |                                                                                                    | Szczęśliwa 137 | Bielsko Biała               | 811-24-62-146 | 25 1        | 34,20 | 30 915,0      |  |  |
| HUGO                                                           | Perfumeria HUGO                                                                                                    |                                                                                                    | Wilcza 13/42   | Katowice                    | 846-75-35-314 | 20 1        | 59,00 | 24 795,5      |  |  |
| BEAUTY                                                         | Salon BEAUTY                                                                                                    |                                                                                                    | Wrzosowa 45    | Hrubieszów                  | 954-877-12-64 | 53 6        | 44,60 | 65 982,8      |  |  |
| ALEX                                                           | Sklep wielobranżowy ALEX                                                                                                    |                                                                                                    | Szpitalna 41a  | Konin                       | 897-56-85-135 | 13.2        | 48.00 | 16 295 0      |  |  |

# 8. Sposób dodania programu Wysyłka Faktur Wezwań Należności dla Subiekta GT jako Zestawienie COM do Subiekta GT

Obecnie podczas instalacji odpowiednie Zestawienie COM jest rejestrowane dla użytkownika bieżącego Windows automatycznie. W przypadku używania tego samego komputera przez innych użytkowników innych należy na użytkownikach Windows dodać zestawienie opisu wg poniżej. W programie Subiekt GT należy przejść do modułu Zestawienia.

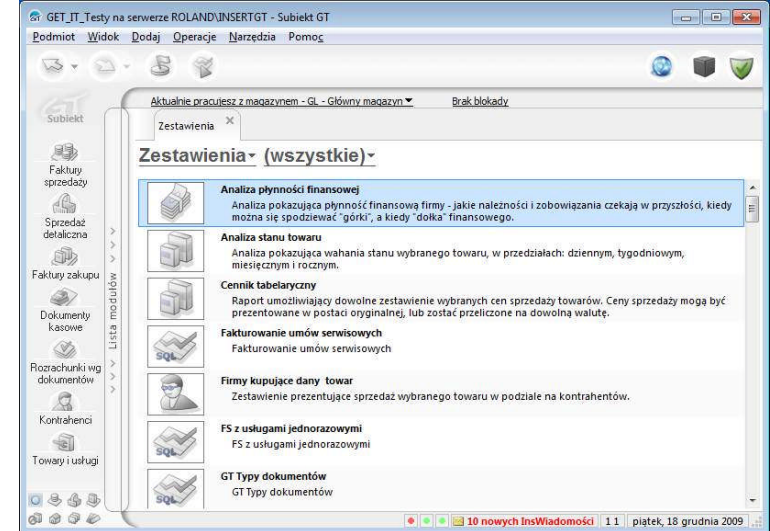

Wybrać jako rodzaj zestawień typ (własne COM)

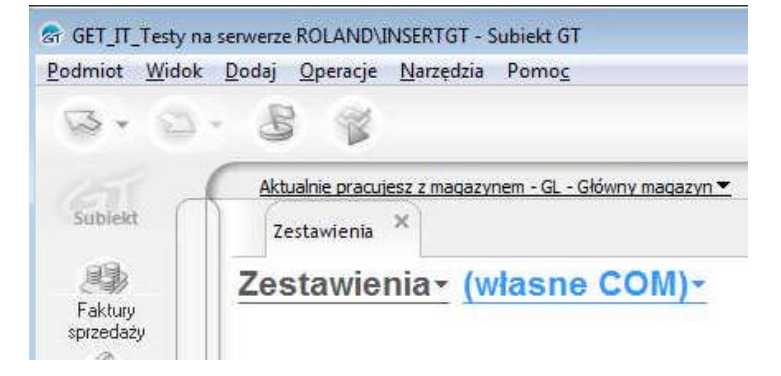

# Z Menu Operacje należy wybrać **Dodaj** zestawienia COM

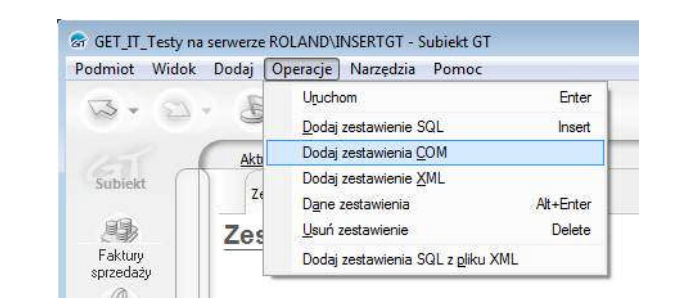

A następnie wskazać plik WysylkaFakturWezwanNaleznosciGT\_COM .dll z katalogu, do którego został zainstalowany program (zazwyczaj: c:\Program Files\GET IT\Wysyłka Faktur Wezwań Należności dla Subiekta GT\)

Może się pojawić dodatkowe okno, które będzie pytać się o pozwolenie na dokonanie zmian w rejestrze. Należy wyrazić zgodę.

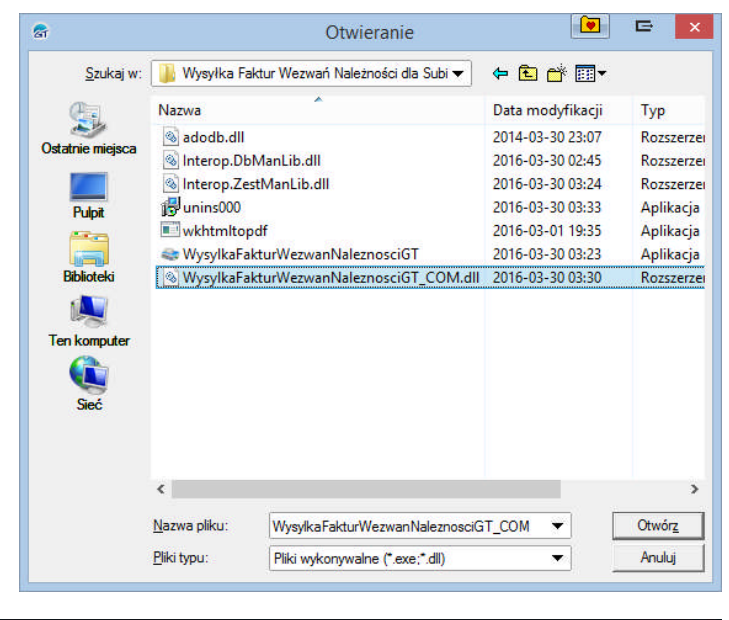

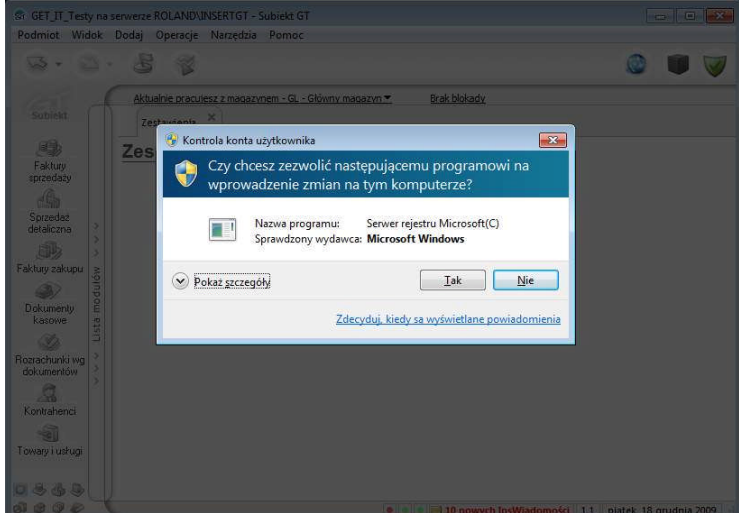

Po pomyślnym zainstalowaniu program będzie dostępny jako zestawienie typu COM. Zestawienia można przestawić z typu (własne COM) na wszystkie.

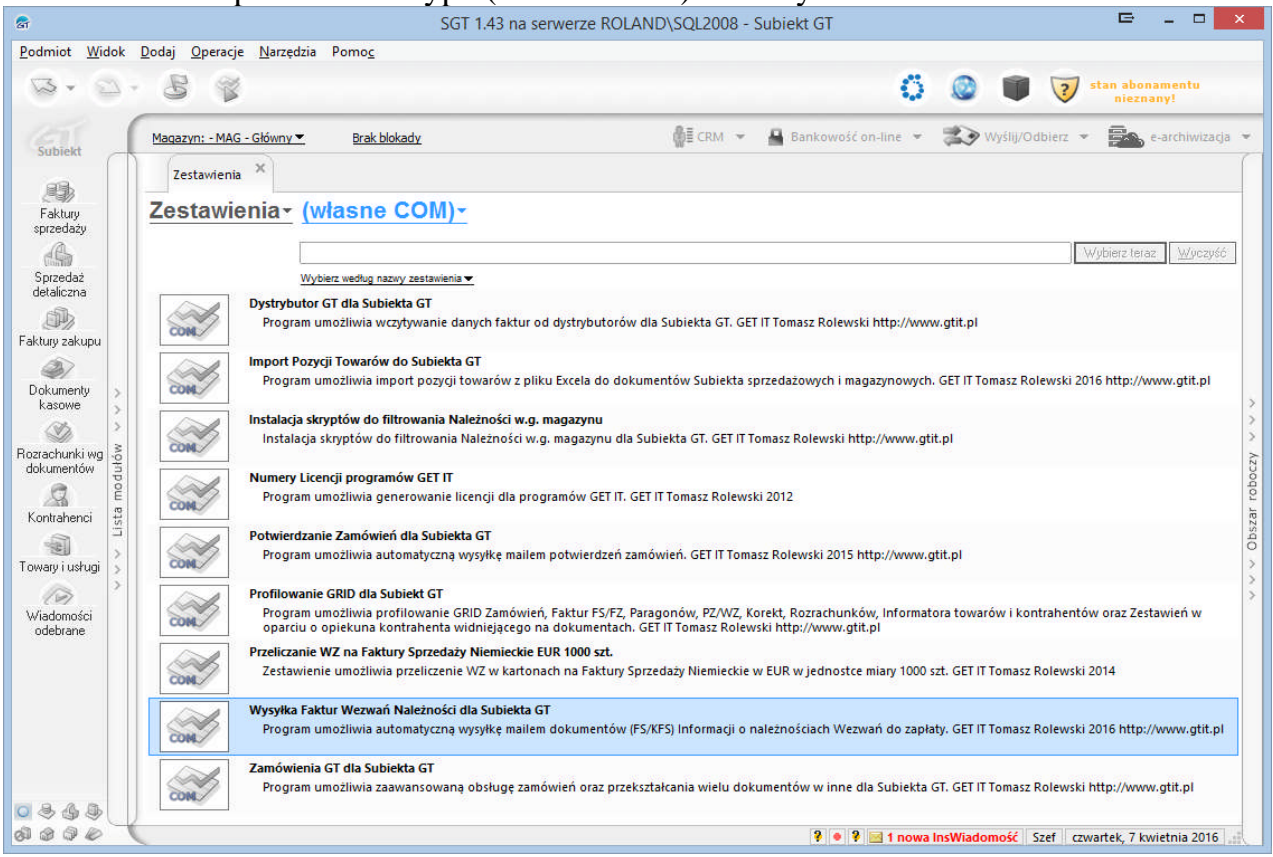

## 9. Dodanie Zestawienia COM dla NAVIREO

W przypadku Navireo Zestawienie COM może być dodane z poziomu Pulpitu Konfiguracyjnego, a następnie dodane do dowolnego modułu, co umożliwi uruchomienie programu z poziomu interfejsu programu.

| Navireo                                          |    |    |                |                                       |                    | 2     |                      |
|--------------------------------------------------|----|----|----------------|---------------------------------------|--------------------|-------|----------------------|
| Serwisy profilowane 🚺                            |    |    | Kasy           | Rachunki Magazyny                     | Rodzaje<br>zasobów | Zest  | awienia Wydruki      |
| Zestawien                                        | ia |    |                |                                       |                    |       |                      |
| Operacje                                         |    |    |                | Grupa                                 | ~                  |       |                      |
| <ul> <li>Dodaj SQL</li> <li>Dodaj XML</li> </ul> | •  | CF | RM<br>RM       | Aktywność użytkown<br>Lejek sprzedaży |                    |       |                      |
| Dodaj Def<br>Zestawienia COM                     |    | M  | Zestawienia CO | м                                     |                    |       | ×                    |
| Popraw                                           |    |    | Nazwa 🗸        | Opis                                  | PI                 | ik    | Zarejestruj 4        |
| Usuń Usuń                                        |    | •  | Wysyłka        | Program umożliwia aut                 | C:\P               | rogra | <u>Wyrejestruj</u> z |
| Dodaj z pliku XML     Uruchom zestawienie SQL    |    |    |                |                                       |                    |       | in in                |

| Na    |                                                                  |    |                                                               |                                                                                               |                  |                 | 2                                                         |                                                                 |                                                                         |                                                             |               |                           |                         | Informacje      |
|-------|------------------------------------------------------------------|----|---------------------------------------------------------------|-----------------------------------------------------------------------------------------------|------------------|-----------------|-----------------------------------------------------------|-----------------------------------------------------------------|-------------------------------------------------------------------------|-------------------------------------------------------------|---------------|---------------------------|-------------------------|-----------------|
| Se    | wisy główne                                                      | •  | Start                                                         | Podmioty                                                                                      | Użytkownicy K    | iompozycje Komp | ponenty Upra                                              | uprawnier<br>awnienia magazyno                                  | nia 👘                                                                   | enia Moduly                                                 | Gridy         | Dokumenty<br>definiowalne | Fablyka<br>obiektów     |                 |
| *     | Komponent                                                        | ty |                                                               |                                                                                               |                  |                 |                                                           | Komponent<br>Podstawowe Men                                     | u główne Me                                                             | 4<br>enu skrócone Mer                                       | nu kontekstow | e Obiekty pov             | viązane   Filtry kompon | entu Gric ৰ 🕨   |
|       | Operacje                                                         |    |                                                               | Т                                                                                             | ytuł             |                 |                                                           | Tytuł komponentu:                                               | Faktury sp                                                              | rzedaży                                                     |               |                           | <i>11</i> 0             | 1               |
| +<br> | Dodaj<br>Powiel<br>Popraw<br>Usuń                                |    | Ewidencja pro<br>Ewidencja sp<br>Ewidencja V/                 | wizji<br>rzedaży wyrob<br>T sprzedaży                                                         | ów akcyzowych    | dla odbiorców   | Ewidencja p<br>Ewidencja s<br>Ewidencja V                 | Układ wyjściowy:<br>Dodaj FS (Insert)                           |                                                                         | Test                                                        |               | Dostępne opera            | 5                       |                 |
| 9     | Pokaż<br>Informator o komponencie<br>Rozszerzenia SQL komponentu | ٢  | Ewidencja VA<br>Ewidencja wy<br>Faktury sprze<br>Faktury wewr | AI zakupu<br>yrobów akcyzowych używanych przez podmio<br>edaży 3<br>nętrzne podatku należnego |                  |                 | Ewidencja v<br>Ewidencja w<br>Faktury sprz<br>Faktury wev | Dodaj RS<br>Wysyłka Fakt<br>Dodaj FSdn<br>Dodaj FM<br>Dodaj KES | ur Wezwań                                                               |                                                             | +             | Wysyłka Faktu             | ur Wezwań Należności o  | la Subiekta GT/ |
|       | Zarządzanie ikonami<br>Przywróć domyślne<br>Pokaż raportnowości  |    | Faktury wewr<br>Faktury zaku<br>Firmy<br>Gridy                | ętrzne podatku<br>pu                                                                          | u naliczonego    |                 | Faktury wew<br>Faktury zak<br>Firmy<br>Gridy              | Dodaj FS upri<br>Popraw<br>Pokaż (F3)<br>Drukuj (Ctrl+          | — Dodaj FS uproszczoną<br>— Popraw<br>— Pokaż (F3)<br>— Drukuj (Ctrl+P) |                                                             | <u> </u>      |                           |                         |                 |
|       |                                                                  |    | Tianuer - stroi                                               | la stattowa                                                                                   | <u>D</u> ostępni | Tranuel - Str   |                                                           |                                                                 |                                                                         | ><br>V                                                      |               |                           |                         |                 |
|       |                                                                  |    | Rod In<br>zaj In                                              | iię                                                                                           | Nazwisko         | *               | Grupa                                                     | Nazwa oryginalna     Nazwa:     Skrót klawiszowy:               | Wysyłka Fa<br>Wysyłka Fa<br>Wciśnij kon                                 | 3<br>aktur Wezwań Nale<br>aktur Wezwań<br>abinacje klawiszy |               |                           |                         |                 |

Po wybraniu modułu do Menu Skróconego lub Głownego i dodaniu z Listy zestawień COM, można opisać pozycję krótsza nazwą (pkt.7)